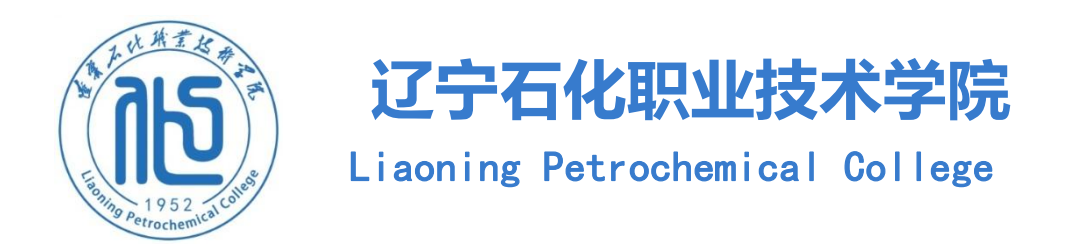

# 辽宁石化职业技术学院 2022-2023 学年信息数据采集工作指南

二〇二三年九月

## 一、工作时间安排

| 工作内容            | 责任单位                                                                                                    | 开始日期   | 结束日期   |
|-----------------|----------------------------------------------------------------------------------------------------|--------|--------|
| 初始化数据表          | 教务处、人事处、学生处                                                                                                    | 9月7日   | 9月14日  |
| 基础数据表、<br>专项数据表 | 党政办公室、党委组织部、人事处、计划财务处、<br>教务处、学生处、招生就业办公室、实习实训中心、<br>后勤服务与管理中心、资产管理中心、图书馆、信<br>息化建设与管理中心、宣传统战部、保卫处、发展<br>规划与科研处、国际教育学院、团委、继续教育学<br>院、马克思主义学院、各系 | 9月15日  | 10月12日 |
| 数据校验            | 各责任单位、督导与质量评价中心                                                                                                    | 10月13日 | 10月22日 |
| 领导审核            | 督导与质量评价中心                                                                                                    | 10月23日 | 10月25日 |
| 提交、上传云<br>平台    | 督导与质量评价中心                                                                                                    | 10月3   | 1日前    |

### 二、采集数据的时间范围

1. 整体采集时间: 2022-2023 学年, 即 2022 年 9 月 1 日-2023 年 8 月 31 日

2. 财务采集时间: 2022年1月1日-2022年12月31日。

#### 三、状态数据采集平台登录

登录网址: http://xxcj.lnpc.edu.cn/#/login

- 1. 用户名: 教师工号
- 2. 初始密码: 教师工号(初次登录时请更改密码,若遗忘,请联系督评中心毛佳重置密码)
- 3. 权限分配:
- 二级单位负责人(审核人):工作分配、审核、查看
- 采集人员(单位填报人):工作分配、填报、查看

#### 四、表格填写说明

1.带"\*"为必填字段,未带"\*"字段也必须填写,如没有信息必须填无或0;
 2.单位填报人或审核人,在系统里注意角色的转换(右上角);

3. 单位填报人填写信息,充分运用"导出"和"导入"功能,导入有新增导入 和更新导入;

4. 基础数据可以直接获取上学年度数据。

五、操作说明

(一) 填报人角色

1. "填报人"登陆系统后,主界面包括责任单位负责填报的所有表项;

2. 某些表格需要统筹填写,充分运用系统的"导入"、"导出"功能;

"导入"要选择"下载模板",需严格按照导入模板进行填写,否则会导入失败。

1.3 课程(1)

• 1.3.1 课程设置表

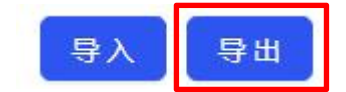

| 专业名称 💲  | 专业代码 💲 | 专业层次: | 学制 🍨 | ②培养方式 💲 | ②具体形式 💲 | ②生源类型 💲   | 年级 💲                 |
|---------|--------|-------|------|---------|---------|-----------|----------------------|
| 航空复合材料成 | 430604 | 高职专科  | 三年   | 普通班     | - 104   | 普通高中生     | 2020级                |
| 航空复合材料成 | 430604 | 高职专科  | 三年   | 普通班     | 121     | 普通高中生     | 2020级                |
| 航空复合材料成 | 430604 | 高职专科  | 三年   | 普通班     | 141     | 普通高中生,三校生 | 2021级                |
| 航空复合材料成 | 430604 | 高职专科  | 三年   | 现代学徒制   | 成都飞机工业( | 普通高中生,三校生 | 2021级                |
| 航空复合材料成 | 430604 | 高职专科  | 三年   | 普通班     |         | 普通高中生     | 2020级                |
| 航空复合材料成 | 430604 | 高职专科  | 三年   | 现代学徒制   | 成都飞机工业( | 普通高中生,三校生 | 2021级                |
| 航空复合材料成 | 430604 | 高职专科  | 三年   | 普通班     | -       | 普通高中生     | 2020级                |
| 航空复合材料成 | 430604 | 高职专科  | 三年   | 普通班     | 175     | 普通高中生,三校生 | 2021级                |
| 航空复合材料成 | 430604 | 高职专科  | 三年   | 现代学徒制   | 成都飞机工业( | 普通高中生.三校生 | 202 <mark>1</mark> 级 |
| 航空复合材料成 | 430604 | 高职专科  | 三年   | 普通班     |         | 普通高中生     | 2020级                |
| 航空复合材料成 | 430604 | 高职专科  | 三年   | 现代学徒制   | 成都飞机工业( | 普通高中生,三校生 | 202 <mark>1</mark> 级 |

| 导入 |              | 1974 Carlos Carlos Carl |
|----|--------------|----------------------------------------------------------------------------------------------------|
|    | $\checkmark$ | 导入类型: 💿 更新导入                                                                                                    |
|    | 山            | <b>填写导入数据信息</b><br>请按照导入模板的格式准备导入数据<br>下载模板                                                                                                    |
|    |              | 上传填好的数据信息<br>文件后缀名为xls或xlsx,文件大小不得大于100M<br>将文件拖到此处,或 <mark>点击上传</mark>                                                                                                    |

注意:导入过程的排错处理。弹出"文件已上传"不等于数据导入成功,可能 会有部分记录出错;

下图红框中内容,可明确错误数据条数,以及错误具体原因;

| <ul> <li>         ※ 職駅快志平台∨2.0.17-年度采集 ×         </li> <li>         ← → C ▲ 不安全   10-108-         </li> </ul> | ★ 電駅状态平台v2<br>J-0-182.webvpn.c | 2.0.17-年度采集 ×<br>:ap.edu.cn:8118/#/ | ♥ 電駅状态平台v2.0<br>home/form-item-p | .0.17-年度采集 × +<br>Jage |         |                                 |     |        |                       |                                                       | от Ц        | - 0 ×<br>3 x 0 4 () |
|----------------------------------------------------------------------------------------------------|--------------------------------|-------------------------------------|----------------------------------|------------------------|---------|---------------------------------|-----|--------|-----------------------|-------------------------------------------------------|-------------|---------------------|
| 1 全国高等职业学校                                                                                                    | (人才培养工                         | 作状态数据                               | 采集与管理平                           | 治                      |         |                                 |     |        |                       | 年度采集                                                  | 帮助文档        | ● 周玲如 ~             |
| 2022 ∨ 下载导入模板<br>▼ 1 基础数据录 (<br>▼ 1.3 读程 (1)<br>= 1.3.1 课程<br>▼ 1.4 数师 (2)                                    | 请选择导入状况                        | 洪 > 3                               | ₽入1条 <b>、</b> 合法数                | 個0条,错误数据1乡             |         | <b>戼</b> 确错误身                   | F数  | 6C-160 | 明                     | 确错误原                                                  | 大<br>因<br>× | 操作说明<br>军士警理学院填版 >> |
| <ul> <li>1.4.1 校内</li> <li>1.4.2 校外</li> </ul>                                                                | 授课教师工<br>号                     | ⑦ 授课教师<br>姓名                        | ②教师类别                            | 专业名称                   | 专业代码    | ②专业层次                           | 学制  | ②培养方题  | 状态                    | 说明                                                    |             | NEWS.               |
| <ul> <li>2 专项政报表 (</li> <li>▼ 2.1 数学运行 (</li> </ul>                                                           | 2000033                        | 周玲如                                 | 转任教师                             | 飞机机电维修                 | 111111  |                                 |     |        |                       | 第1行数据出错,原因;<br>授课教师姓名字段没有<br>找到用于校验的数据                | 为<br>11     |                     |
| <ul> <li>2.1.1 投號</li> <li>2.2 实习管理(</li> <li>2.2.1 实习性</li> <li>2.3 較材(1)</li> </ul>                         |                                | No. of State                        |                                  |                        | Margar. |                                 |     |        | 共1条<br>上 <sup>4</sup> | <ul> <li>&lt; 1 &gt; 10条页</li> <li>歩 导入 取j</li> </ul> | <br>▽<br>満  | Ğ                   |
| <ul> <li>2.3.2 数7月200年</li> <li>2.6 校企合作(1)</li> <li>2.6.1 校企合作表</li> <li>2.7 学选制人才培养(1)</li> </ul>           |                                | -                                   |                                  |                        | -       |                                 | -   |        |                       |                                                       |             | 1925                |
| <ul> <li>2.7.1 学徒制人才培养表</li> <li>▼ 2.9 实践墓地(1)</li> </ul>                                                     |                                | and a                               |                                  |                        | 1999    |                                 | 615 |        |                       | parts.                                                |             | No. 12              |
|                                                                                                    |                                |                                     |                                  |                        |         | 救育部职业教育与成人教币<br>中心 氢 京ICP备15022 |     |        |                       |                                                       |             |                     |

若有多条错误数据,建议选择"错误数据",导出查看(字段填写不符合要求)

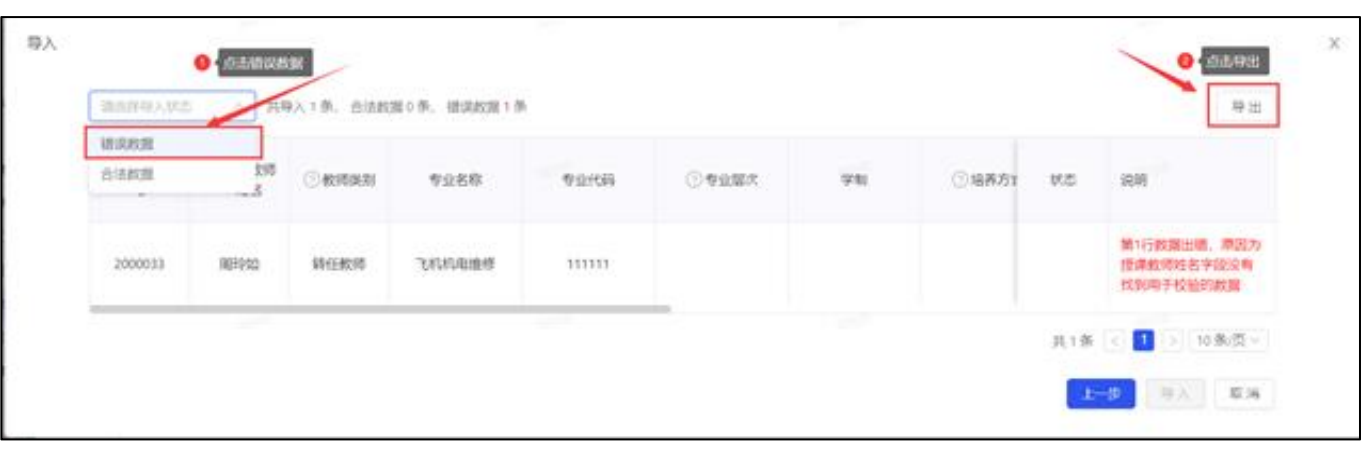

|                                                                                                    | 首页 ◎ 稻売 図 2022状态数…二级教学单                                                                                                    | (立) 🖓 💿 🧧 0.1.2 漢種没…要-推過贷款数据 📮 🔸 🕂                                                                                                    | IZI 88  – 🗗 🗙                                                                                |
|----------------------------------------------------------------------------------------------------|----------------------------------------------------------------------------------------------------|----------------------------------------------------------------------------------------------------|----------------------------------------------------------------------------------------------|
|                                                                                                    | 三文# 日習骨良ちぐ。 ᡍ 🛝                                                                                                    | 页图和局 公式 数据 南周 模图 开放工具 会员参享 植壳密藻 Q、重线命令、投票模拟                                                                                                    | ◎ 未開步 ≥ 物作 ご 分裂                                                                              |
| 10         0         0         0         0         0         0         0         0         0         0         0         0         0         0         0         0         0         0         0         0         0         0         0         0         0         0         0         0         0         0         0         0         0         0         0         0         0         0         0         0         0         0         0         0         0         0         0         0         0         0         0         0         0         0         0         0         0         0         0         0         0         0         0         0         0         0         0         0         0         0         0         0         0         0         0         0         0         0         0         0         0         0         0         0         0         0         0         0         0         0         0         0         0         0         0         0         0         0         0         0         0         0         0         0         0         0                                                                                                             | ™         ·11         ·           ™         ·0         800         •         8         /         10         •         4         4           Note         ·0         800         •         8         /         10         •         •         4 | A'A' 〒画上正正 田 田 田 本記 · ひ 田 野家時間で、 文 マ A 豆 田 A かん - こ 日 日本市中 - 日本市 - 大 マ A 日 田 田 - 本元 - 本元 - 本元 - 本元 - 本元 - 本元 - 本元                                                                                                    | - Ⅲ Ⅲ □ □ □ □ □ □ □ □ □ □ □ □ □ □ □ □ □                                                      |
| A         B         C         D         E         F         G         H         J         K         L         M         N         O         P           Het         Scale         L         J         K         L         M         N         O         P         Scale         P         Scale         P         Scale         P         Scale         P         Scale         P         Scale         P         Scale         P         Scale         P         Scale         P         Scale         P         Scale         P         Scale         P         Scale         P         P         Scale         P         Scale         P         Scale         P         Scale         P         Scale         P         Scale         P         Scale         P         Scale         P         P                                                                                                    | ∨5 - @, <i>fx</i>                                                                                                    |                                                                                                    |                                                                                              |
|                                                                                                    | A B C D                                                                                                    | E F G H I J K L M N O                                                                                                    |                                                                                              |
| Bits         Description         Description                                                                                                    | 王师吴宝:问题《中行方 二位王 /首应向于王/五年<br>第中"三校生"是指中等专利学校 中等职业学校                                                                                                    | ,如約34年光時時時4回過342月18月17日4(11)4回28月3日3日17年1月2日37月38月37日16日18日4日(11日)11日1日1日)11日1日1日)11日1日1日)11日1日1日)11日1日1日)11日1日)11日1日)11日1日)11日1日)11日1日)11日1日)11日1日)11日1日)11日1日)11日1日)11日1日)11日1日)11日1日)11日1日)11日1日)11日1日)11日1日)11日1日)11日1日)11日1日)11日1日)11日1日)11日1日)11日1日)11日1日)11日1日)11日日)11日日)11日日)11日日)11日日)11日(1日日)11日)11 | 后期生命职教育阶段总须在高等学校举办"的教育形式,五年制高职等4学组长指"前三                                                      |
| Condition         Condition         Condition <t< td=""><td>1 管理,后两年纳入高等教育管理范畴"中后两年中</td><td>·的第一年;建议同一数学计划的是五年一贯制,不同数学计划的是高职"3+2"。</td><td></td></t<>                                                                                                    | 1 管理,后两年纳入高等教育管理范畴"中后两年中                                                                                                    | ·的第一年;建议同一数学计划的是五年一贯制,不同数学计划的是高职"3+2"。                                                                                                    |                                                                                              |
| Dubble         Calibitation         Calibitation                                                                                                    |                                                                                                    |                                                                                                    |                                                                                              |
| DeF-2644 For 10 副原件 三件 地位 王士 電源中土 2010 単元人の 0.71%00 単く組織の 0.4元 1.2022 1時間を開かった。     DeF-2644 For 10 目前の 第64 日本 地位 王士 電源中土 2010 単元化 10 日本の一部 1.2022 1時間を開かった。     DeF-2644 For 10 日本の一部 1.2022 1時間を用いた。     DeF-2644 For 10 日本の一部 1.2023 1時間を用いた。     DeF-2644 For 10 日本の一部 1.2023 1時目を用いた。     DeF-2644 For 10 日本の一部 1.2023 1時目を用いた。     DeF-2644 For 10 日本の一部 1.2023 1時目を用いた。     DeF-2644 For 10 日本の一部 1.2023 1時目を用いた。     DeF-2644 For 10 日本の一部 1.2023 1時目を用いた。     DeF-2644 For 10 日本の一部 1.2023 1時目を用いた。     DeF-2644 For 10 日本の一部 1.2023 1時目を用いた。     DEF-2644 For 10 日本の一部 1.2023 1時目を用いた。     DEF-2644 For 10 日本の一部 1.2023 1時目を用いた。     DEF-2644 For 10 日本の一部 1.2023 1時目を用いた。     DEF-2644 For 10 日本の一部 1.2023 1時目を用いた。     DEF-2644 For 10 日本の一部 1.2023 1時目を用いた。     DEF-2644 For 10 日本の一部 1.2023 1時目を用いた。     DEF-2644 For 10 日本の一1 1.2014 Hold Hold Hold Hold Hold Hold Hold Hold                                                                                                    | 2 专业名称* 专业代码* 专业层次* 学制* 培祥                                                                                                    | 苏方式* 具体形式* 生源类型* 年级* 课程名称 (全称) * 课程代码* 课程类型* 课程届性* 课程性质* <mark>开课学</mark> 开课单位名称*                                                                                                    | 開発信息                                                                                         |
| The Free Added      The Free Added                                                                                                    | 10由子设备线 500410 高职有利 三年 1                                                                                                    | 期<br>其他 安士班 普通高中生 2019級 由子CAD 071XX018皆 (法理论源业 (技能) 必修理 1-2022-1)維修说训中心 ( 1                                                                                                    | B667行教报出进 原因为当前教报与本次导入文档中其他教报重复 不可重复                                                         |
| The Field      Source      Source                                                                                                    | 1 几电子设备计 500410 高职专科 三年 1                                                                                                    | 其他 军士班 普通高中生 2019级 电子产品制作实训 071XX005 (领实践课业 (技能)) 必修课 1-2022-13编修培训中心, / 多                                                                                                    | 8669行数据出错,原因为当前数据与本次导入文档中其他数据重复,不可重复                                                         |
| 中国子会社 500-10 期間で料 三年 州他 下土市 副都中生 20198 四金牌で表記順を 2019800 (供菜具基型 (税割) 少保市 1-202-1 種類学科 (活納) 用の一方の数量用、原因の一曲数数量本次や入文型中半级数量量、不可重要 1月中子会社 500-10 期間で料 三年 州他 下土市 副都中生 20198 現象件主义10198 (現象共正型 (税割) 少保市 1-202-1 種類学科 (活納) 用の一方数数目示 原因の一曲数数目本次や入文型中半级数量量、不可重要 1月中子会社 500-10 期間で料 三年 州他 下土市 副都中生 20198 現象大型などの 20195(1000-0) (供菜具基型 (税割) 少化用 1-202-1 種類学科 (活納) 用の一方数数目示 原因の一曲数数目本次や入文型中半级数量量、不可重要 1月中子会社 500-10 期間で料 三年 州他 下土市 割晶原中生 20198 現象大型と20198 (現象出手型 (活動) 少化用 1-202-1 種類学科 (活納) 用の一方数数目示 原因の一曲数数目本次や入文型中半级数量量、不可重要 1月中子会社 500-10 期間で料 三年 州他 下土市 割晶原中生 20198 (現象出手型 (活動) 少化用 1-202-1 種類素別中止) 1月中子会社 500-10 期間で料 三年 州他 下土市 割晶原中生 20198 (現象出手型 (活動) 小化用 1-2019 500-500-500-500-500-500-500-500-500-500                                                                                                    | 几电子设备¥ 500410 高职专科 三年 1                                                                                                    | 其他 军士班 普通高中生 2019级 部队授课 091XX001% (纯实践课业 (技能) 必修课 1-2022-2管理学院 (武装 多                                                                                                    | <b>8670行数据出错,原因为当前数据与本次导入文档中其他数据重复,不可重复</b>                                                  |
| 口中子は低<br>「山子子は低<br>「山子子は低<br>「山<br>「山子」<br>「山子子は低<br>「山子」<br>「山子」<br>(山子」<br>)<br>「山子」<br>(山田子子は低<br>「山」<br>(山子」)<br>(山子」)<br>(山子」)<br>(山子」)<br>(山子」)<br>(山子」)<br>(山子」)<br>(山子」)<br>(山子」)<br>(山子」)<br>(山子」)<br>(山子」)<br>(山子」)<br>(山子」)<br>(山子」)<br>(山子」)<br>(山子」)<br>(山子」)<br>(山子」)<br>(山子」)<br>(山子」)<br>(山子」)<br>(山」)<br>(山)<br>(山)<br>(山)<br>(山)<br>(山)<br>(山)<br>(山)<br>(山)<br>(山)<br>(山           | 5 几电子设备线 500410 高职专科 三年 共                                                                                                    | 其他 军士班 普通高中生 2019級 四会較学实践训练2 1091XX001 € (纯实践课业 (技能) 必修课 1-2022-1 管理学院 (武装) 貿                                                                                                    | 第671行数据出错,原因为当前数据与本次导入文档中其他数据重复,不可重复                                                         |
| 加子会磁器 500-10 副形容特 三中 州他 写上地 普遍那中土 2019级 陳升上述来放入近(19)10000 (性気法理论 (18)) 202-1 種類学校 (18)) 第67-176数世紙 周辺の当前数量ネスターン221+林美秋田美田美田美田美田美田美田美田美田美田美田美田美田美田美田美田美田美田美田                                                                                                    | 1.电子设备线 500410 高职专科 三年 共                                                                                                    | 其他 军士班 普通高中生 2019级 电子CAD实训 1071XX014é (纯实践课业 (技能) 必修课 1-2022-1/维修培训中心、 / 算                                                                                                    | 第672行数据出错,原因为当前数据与本次导入文档中其他数据重复,不可重复                                                         |
| 加子で最新 500410 副時時 三年 州他 宝士培 御藤中生 20180 躍然地方式描 0710x018 (中語に通知 (中語)の注意(日本) 2022 1時期時間やた), 1 第6747年級出版, 周辺の出産数等ネスキンスと特性性級振躍型、不可重要<br>月月子後新 500410 副時時 三年 州他 宝士市 御藤中生 2028 [時期時日生生33月111x0022 (中語に通知 (中語)の注意(日本) 2022 1月期日日本)<br>月月子後新 500410 副時時 三年 州他 宝士市 御藤中生 2028 [時期時日生生33月11x0022 (中語に通知 (中語)の注意(日本) 2022 1月期日日本)<br>月月子後新 500410 副時時 三年 州他 宝士市 御藤中生 2028 [時期時日生33月11x0022 (中語に通知 (中語)の注意(日本) 2022 1月期日日本)<br>月月子後新 500410 副時時 三年 州他 宝士市 御藤中生 2028 [時期時日日本)<br>月月子後新 500410 副時時 三年 州他 宝士市 御藤中生 2028 [時間時日日本)<br>日月子後新 500410 副時時 三年 州他 宝士市 御藤中生 2028 [時間時日日本)<br>日月子後新 500410 副時時 三年 州他 宝士市 御藤中生 2028 [時間時日日本)<br>日月子後新 500410 副時時 三年 州他 宝士市 御藤中生 2028 [時間時日日本)<br>日月子後新 500410 副時時 三年 州他 宝士市 御藤中生 2028 [時日日日本)<br>日月子後新 500410 副時時 三年 州他 宝士市 御藤中生 2028 [時日日日本)<br>日月子後新 500410 副時時 三年 州他 宝士市 御藤中生 2028 [時日日日本]<br>日月子後新 500410 副時時 三年 州他 宝士市 御藤中生 2028 [時日日日本]<br>日月子後新 500410 副時時 三年 州他 宝士市 御藤中生 2028 [時日日日本]<br>日月子後新 500410 副時時 三年 州他 宝士市 御藤中生 2028 [時日日日本]<br>日月子後新 500410 副時時 三年 州地 宝士市 御藤中生 2028 [時日日日本]<br>日月子後新 500410 副時時日本 1月 1110002 (中国)日本)<br>日月子後新 500410 副時時日本 1月 111002 (中国)日本)<br>日月子後新 500410 副時時日本 1月 111002 (中国)日本)<br>日月子後新 500410 副時時日本 1月 111002 (中国)日本)<br>日月子新 500410 副時時日本 1月 111002 (中国)日本)<br>日月子後新 500410 副時時日本 1月 111002 (中国)日本)<br>日月子後新 500410 副時時日本 1月 111002 (中国)日本)<br>日月子後新 500410 副時時日本 1月 111002 (中国)日本)<br>日月子後新 500410 副時時日本 1月 111002 (中国)日本)<br>日月子後新 500410 副時時日本 1月 111002 (中国)日本)<br>日月子後新 500410 副時時日本 1月 111002 (中国)日本)<br>日月子後新 500410 副時時日本 1月 111002 (中国)日本)<br>日月子後新 500410 副時時日本 1月 111002 (中国)日本)<br>日月子後新 500410 副時時日本 1月 111002 (中国)日本)<br>日月子後新 50041 副時時日本 1月 111002 (中国)日本)<br>日月子後新 500410 副時日本 111002 (中国)日本)<br>日月子後新 500410 副時日本 111002 (中国)日本)<br>日月子後新 500410 副時日本)<br>日月子前日 111002 (中国)日本)<br>日月子後新 500410 副時日本)<br>日月子前日 111002 (日田)日本)<br>日月子後新 500410 副時日本 111002 (日田)日本)<br>日月子前日 500410 副時日本 111002 (日田)日本)<br>日月子前日 500410 副時日本)<br>日月子前日 111002 (日日)日本)<br>日月子前日 111002 (日日)日本)<br>日月子前日 111002 (日日)日本)<br>日月子前日 111002 (日日)日本)<br>日月子前日 111002 (日日)日本)<br>日月子前日 111002 (日日)日本)<br>日月子前日 111002 (日日)日本)<br>日月子前日 111002 (日日)日本)<br>日月日子前日 111002 (日日)日本)<br>日月日日日 111002 (日日)日本)<br>日月日日日 111002 (日日)日本)<br>日月日日日 111002 (日日)日日 111002 (日日)日日 11100000                                                                                                    | 几电子设备线 500410 高职专科 三年 ·                                                                                                    | 其他 军士班 普通高中生 2019级 (素养毕业联考及入伍£091XX000き(纯实践课业(技能)) 必修课 1-2022-1.管理学院(武装) 算                                                                                                    | #673行数据出错,原因为当前数据与本次导入文档中其他数据重复,不可重复                                                         |
| 加子で高橋 500410 副形料 三年 解除 王士 電機用 2019版 至単作業 5 10150002 (電話調子上型用 1150002 (電話調子上型用 1150002 (電話調子上型 1150002 (電話調子上型 1150002 (電話調子」) 1150002 (電話調子」) 1150002 (電話調子) 1150002 (電話調子」) 1150002 (電話』) 1150002 (電話』) 1150002 (電話』) 1150002 (電話』) 1150002 (電話』) 1150002 (電話』) 1150002 (電話』) 1150002 (電話』) 1150002 (電話』) 1150002 (電話]) 1150002 (電話]) 1150002 ((TI)]) 1150002 (TI)] 1                                                                                                    | 几电子设备¥ 500410 高职专科 三年 1                                                                                                    | 其他 军士班 普通高中生 2019级 微波技术与天线 071XX018 (纯理论课业 (技能) 必修课 1-2022-1%维修培训中心、 / 算                                                                                                    | ē674行数据出错,原因为当前数据与本次导入文档中其他数据重复,不可重复                                                         |
| 川田子は続く 500410 風味や 三年 解信 王士 御道帝王王 2028 川田田田仁王主法1111X0002 (管理法日本)(福田) が用 1-2022 特別田田仁人 1 月子(新田田仁人 1 日本)(新田田仁人 1 日本)(新田田L 1 日本)(新田田L 1 日本)(新田L 1 日本)(新田田L 1 日本)(新田田L 1 日本)(新田田L 1 日本)(新田L 1 日本)(新田田L 1 日本)(新田田L 1 日本)(新田田L 1 日本)(新田田L 1 日本)(新田田L 1 日本)(新田田L 1 日本)(新田L 1 日本)(新田L 1 日本)(新田L 1 日本)(新田L 1 日本)(新田L 1 日本)(新田L 1 日本)(新田L 1 日本)(新田L 1 日本)(新田L 1 日本)(新田L 1 日本)(新田L 1 日本)(新田L 1 日本)(新田L 1 日本)(新田L 1 日 1 日本)(新田L 1 日 1 日本)(1 日 1 日 1 日本)(1 日 1 日 1 日本                                                                                                    | ) 几电子设备4 500410 高职专科 三年 1                                                                                                    | 其他 军士班 普通高中生 2019级 军事体育5 :101XX002 e (纯实践课公共基础课 必修课 1-2022-1 基础数学部 算                                                                                                    | 前677行数据出错,原因为当前数据与本次导入文档中其他数据重复,不可重复                                                         |
| 川田子谷橋 50040 剤目で料 三年 料信 写二相 御藤中生 2028 川田子(日本)(日本)(日本)(日本)(日本)(日本)(日本)(日本)(日本)(日本)                                                                                                    | 川电子设备组 500410 高职专科 三年 3                                                                                                    | 其他 军士班 普通高中生 2020级 中国特色社会主义理/111XX002€ (纯理论谓公共基础课 必修课 1-2022-2 马克思主义字编 算                                                                                                    | 前6781g数据出错,原因为当前数据与本次导入文档中具他数据重复,不可重复                                                        |
| 141 子伝統 500-010 周期で料 三年 料約 上工程 前期中止 2020時 (単元2010年1月10日) (1200-2年間1月10日) (1200-2年間1月10日) (1200-2年日1月10日) (1200-2年日1月10日) (1200-240-2400-2400) (1200-240-2400-2400) (1200-240-2400-2400) (1200-240-2400-2400) (1200-240-240                                                                                                    | 2 //电子设备线 500410 商职专科 三年 3                                                                                                    | 具他 车工班 曾通周中生 2020版 机载计算机及总成技术0/1XX0188 (建进论计型 (技術)) 经修详 1-2022-295%增加中心、1 要                                                                                                    | 86/91政策出版,原因为当时政策与本次将人又指中央地政策重要,不可重要                                                         |
| Auf-Table (1) (1) (1) (1) (1) (1) (1) (1) (1) (1)                                                                                                    | 3 小电子设备表 500410 商駅支料 二年 3                                                                                                    | 共応 年工ガ 前週尚中生 2020版 64/担手相技不应用 0/1XX0296 (把進応貸型 (技術)) 2/形束 1-2022-29地球指則中心、1 き<br>時か 男士類 重要にた 2010版 64/担手相技不成用 0/1XX0296 (用点、5%が明 (4/4%)) 2/形束 1-2022-29地球指則中心、1 き                                                                                                    | \$080行数据击错,原因为当时数据与本次与人文档甲壳能数据重复,不可重复<br>\$201(新程山器 原因头球的数据与本次员)交换力量的数据需要 了可需每               |
| 加力学品は 20010 第2時代 三年 財他 王士 機構が十主 20070 2017年2017年2017年2017年2017年2017年2017年2017年                                                                                                    | 0 the 7 10 the 9 10 10 10 10 the 9 10 10 10 10 10 10 10 10 10 10 10 10 10                                                                                                    | 予約 キエガ 自想向中主 2020数 まず法に審結 0071A2000(法部と予想は2(12時)を275株 1-2022-15時54400中以入1 株<br>時か デエガ 単語で出た 0200数 時日日本年 071320007(法部と大規算2(12時)と275株 1-2022-15時54400中以入1 株                                                                                                    | 4001113X3811時, 派囚入当時3X8-3本入号人又合中共153X1度量長, 小り重長<br>また311年時11日は、第日上半時期にたず少日, ウベル市社が新聞書作, 工訂集件 |
| 日本子会44 00410 和学校1 三年 財他 王士 報酬年生 2020  無端子子組 00700319 (1時20日本) (11000319 (1時20日本) (11000319 (1月14)) (11000319 (1月14)) (11000319 (1月14))                                                                                                    | 3 印电子设备线 500410 高限专科 三年 3                                                                                                    | ※10 手工丸 前面向下工 2020家 中力が可能はない 10/1A/20/1(などを安認金(気能)) 20% 味 1202213(数から0)(TUC) 1 (<br>11位 三十項 等価高止生 2020家 体は高い金属和約11 (2)(12)(2)(3)(4)(4)(4)(4)(4)(4)(4)(4)(4)(4)(4)(4)(4)                                                                                                    | 800211908山镇,原因为当前908日本水寺八文石中共15808星港,水马里是<br>8683行教提出楼 原因为当前908日本次员入立约由其他教提重复 不可重复           |
| <ul> <li>Di-France Souch (2010)</li> <li>         Di-France Souch (2010)         Reference Souch (2010)         Refere</li></ul>                                                                                                    | 7 11由子设备4 500410 高阳专科 三年 1                                                                                                    |                                                                                                    | B604行教报出错,原因为当前教报与本次导入文档中其他教报重复,不可重复                                                         |
| 加力学品質 500-10 新学校等 三本 州他 常士市 部務準中空 2020 円350-15年 (1113000 (11150) (11150) (1                                                                                                    | 1月电子设备线 500410 高职专科 三年 1                                                                                                    | 著他 军士拼 董通高中生 2020级 四史教育 (111XX003号 (地理论语公共基础课 必修课 1-2022-1 马克思主义学院 罗                                                                                                    | 育685行数据出错,原因为当前数据与本次导入文档中其他数据重复,不可重复                                                         |
| 加力学品体 500410 新史等等 三本 州他 军士地 新興学生 20200 计和2011年11,50002 (地理設備)上は高端 (小田) 12022 14 現現主义学科。 第63776 版出出, 期辺小当前版目本次令人文型中州全級版画集, 不可重要<br>川山子品体 500410 新史等 二本 州他 军士地 新興学生 20200 計20200 新史会保知 (17)50002 (地理協備)上は無難)、小田子協働 500476 版出出, 期辺小当前版目本次令人文型中州全級服画集, 不可重要<br>川山子品体 500410 新史等 二本 州他 军士地 新興学生 20200 新史会保知 (17)50002 (地理協備)上は無難)、沙田子協働 500476 版出出, 周辺小当前版目本次令人文型中州全級服画集, 不可重要<br>川山子品体 500410 新史等 二本 州他 军士地 新興学生 20200 新史会保知 (17)50002 (地理協備)上は無難)、沙田子協働 500476 版出出, 周辺小当前版目本次令人文型中州全級服画集, 不可重要<br>川山子品体 500410 新史等 二本 州他 军士市 新興学生 20200 新史会保知 (17)50002 (地理協備)上は無難)、沙田子協働 500476 版出出, 周辺小当前版目本次令人文型中州全級服画集, 不可重要<br>川山子品体 500410 新史等 二本 州他 军士市 新興学生 20200 新史会保知 (17)50002 (地理協信)上は無認 (北国) 12022 14,5月里上文学科<br>第60476 版出日, 周辺小当前版目本, アンマヨーオン(14)+12020 (12) (地理協信)上は無認<br>11,57264 500410 新史等 二十 州他 军士市 新興学生 20200 新史会保知 (17)500375 (地理協信)上は(18) (14) (14) (12) (14) (14) (14) (14) (14) (14) (14) (14                                                                                                    | 几电子设备线 500410 高职专科 三年 4                                                                                                    | 其他 军士班 董通高中生 2020级 军队基层政治工作 (091XX001世 (中理论谱业(技能)) 必修课 1-2022-1 管理学院(武装) 罗                                                                                                    | 育686行数据出错,原因为当前数据与本次导入文档中其他数据重复,不可重复                                                         |
| 10日子644 50041 高平64 三年 純化 写上市 新潟県中主 2020 税 約200 (特別2013) 2013/102022 24時時1回から) 第685576数日は、原因2-34時間24575 第58557530 (第2023) 24時日から) 第685576数日は、原因2-34時間245754 (第2023) 24時日から) 第68576数日は、原因2-34時間245754 (第2023) 24時日24575 第5857535 (第2023) 24時日24575 第5857535 (第2023) 24時日24575 第5857535 (第2023) 24時日24575 第5857535 (第2023) 24時日24575 第5857553 (第2023) 24時日24575 第5857553 (第2023) 24時日24575 第5857553 (第2023) 24時日24575 第585755 (第2023) 24時日24575 第585755 (第2023) 24時日24575 第585755 (第2023) 24時日24575 第585755 (第2023) 24時日245755 (第2023) 24時日24575 第585755 (第2023) 24時日24575 第585755 (第2023) 24時日245755 (第2023) 24時日24575 (第2023) 24時日24575 (第203) 24時日24575 (第203) 24時日24575 (第203) 24時日24575 (第203) 24時日24575 (第203) 24時日24575 (第203) 24時日24575 (第203) 24時日24575 (第203) 24時日24575 (第203) 24時日24575 (第203) 24時日24575 (第203) 24時日24575 (第203) 24時日24575 (第203) 24時111, 2468575 (第10)) 11111                                                                                                    | ) 几电子设备线 500410 高职专科 三年 4                                                                                                    | 其他 军士班 普通高中生 2020级 D中国特色社会主义理、111XX002长 (纯理论课公共基础课 必修课 1-2022-1 马克思主义学院 罗                                                                                                    | 每687行数据出错,原因为当前数据与本次导入文档中其他数据重复,不可重复                                                         |
| DIP-16464 500-10 高限等時 三年 純他 至土地 報題局中生 2020限 形势支援第 3/112X0002 (報告還付上基準備 2/6 円 1/222-1 4,現現上文字局 第695/数据14, 原因小当前数量与水次与入交易中共感致展重度 / 不可重度 月の子谷橋4 500-10 高限等時 三年 純他 至土地 報題局中生 2020限 形势支援第 3/112X0002 (報告還付上基準備 2/6 円 1/222-1 4,現現上文字局 第695/数据14, 原因小当前数量与水次与入交易中共感致展重度 / 不可重度 月の子谷橋4 500-10 高限等時 三年 純他 至土地 報題局中生 2020限 形力支援第 3/1222 / 3,現見上文字局 第695/数据14, 原因小当前数量与水次与入交易中共感致展重度 / 不可重度 月の子谷橋4 500-10 高限等時 三年 純他 至土地 電振局中生 2020限 形力支援第 3/1222 / 3,現見上文字局 第695/数据14, 原因小当前数量与水次与入交易中共感致展重度 / 不可重度 月の子谷橋4 500-10 高限等時 三年 純他 至土地 電振局中生 2020限 特別本(1/112X0022 (報告還付上属) / 1/1222 / 3,現見上文字局 第695/数据14, 原因小当前数量与水次与入交易中共感致展重度 / 不可重度 月の子谷橋4 500-10 高限等時 三年 純他 至土地 電振局中生 2020限 特別本(1/112X0022 (報告還付上位) / 1/1222 / 4,規則申小人 前 503/1数数目1, 原因小当前数量与水次与入交与小型相外数数度重度 / 不可重度 月の子谷橋4 500-10 高限等時 三年 純他 至土地 電振局中生 2020限 (地址) / 1/123278 (地址) / 1/123278 (地址) / 1/123278 (地址) / 1/123278 (地址) / 1/123278 (地址) / 1/123278 (地址) / 1/123278 (地址) / 1/123278 (地址) / 1/123278 (地址) / 1/123278 (地址) / 1/12378 (地址) / 1/12378 (UU)) / 1/12378 (地址) / 1/12378 (地址) / 1/12378 (地址) / 1/12378 (地址) / 1/12378 (地址) / 1/12378 (地址) / 1/12378 (UU)) / 1/12378 (地址) / 1/12378 (地址) / 1/12378 (地址) / 1/12378 (地址) / 1/1238 (地址) / 1/1388 (-1/12378 (地址) / 1/1388 (-1/1237                                                                                                    | 1 11电子设备线 500410 高职专科 三年 1                                                                                                    | 其他 军士班 普通高中生 2020级 航空仪表实训 :071XX002老 (纯实践课业 (技能) 必修课 1-2022-2)继修培训中心, j 复                                                                                                    | 第688行数据出错,原因为当前数据与本次导入文档中其他数据重复,不可重复                                                         |
| 加中子協議 500410 高田存時 三年 州他 軍士地 戦闘帯中生 2020後 形態的活動料 411130002(明聖語(学え)基礎部 20月2 - 2月8日上文方為 第60分子数単用機 原即:当前数事子スタトスを特件感受機重重、不可重要<br>月田子協議 500410 高田存時 三十 州他 軍士地 戦闘帯中生 2020後 形態的活動料 211330022 (特徴語(学え)基礎部 20月2 - 2月8日上文方為 第60分子数量相, 原即:当前数事子スタトスを特件感受機重重、不可重要<br>月田子協議 500410 高田存時 三十 州他 軍士地 戦闘帯中生 2020後 形態的活動料 211330022 (特徴語(学え)基礎部 20月2 - 19時間中小) 各 第63分子数量相、 原即:当前数事子スタトスを特件感受機重重、不可重要<br>月田子協議 500410 高田存時 三十 州他 軍士地 戦闘帯中生 2020後 特半(学な)2013 (特徴語) 2014年 1998年191-2015 (特徴語) 2月113 (日本)<br>月田子協議 500410 高田存時 三十 州他 軍士地 戦闘帯中生 2020後 特半(学な) 2月1130022 (特徴語) 2月14 (日本)<br>月田子協議 500410 高田存時 三十 州他 軍士地 戦闘帯中生 2020後 特半(学な) 2月1130022 (特徴語) 2月14 (日本)<br>月田子協議 500410 高田存時 三十 州他 軍士地 戦闘帯中生 2020後 1月130022 (特型活動) 2月14 (日本)<br>月田子協議 500410 高田存時 三十 州他 軍士地 戦闘帯中生 2020後 1月130022 (特型活動) 2月130 (日本)<br>月田子協議 500410 高田存時 三十 州他 軍士地 戦闘帯中生 2020後 1月130027 (特徴語) 2月130 (日本)<br>月田子協議 500410 高田存時 三十 州他 軍士地 戦闘帯中生 2020後 1月13002 (日本)<br>日月14日(日本)<br>月田子協議 500410 高田存時 三十 州他 軍士地 戦闘帯中生 2020後 1月13002 (日本)<br>日月14日(日本)<br>日月14日(日本)<br>日日 | 2 几电子设备4 500410 高职专科 三年 1                                                                                                    | 其他 军士班 普通高中生 2020级 形势与政策3 v111XX000% (纯理论课公共基础课 必修课 1-2022-1 马克思主义学院 岁                                                                                                    | 8689行数据出错,原因为当前数据与本次导入文档中其他数据重复,不可重复                                                         |
| 10日子は444 500410 和田市市 三牛 州他 軍士市 編纂中生 2020版 地域加速加速 11130002年 (特徴語:(47.148編年) 使用 1-2022-2時期時(中)-0, 括 50.75(数1日編, 周辺)-出前数目示水水水、又和中州を数数重重、不可重要<br>月田子は444 500410 和田市市 十 州他 軍士市 編纂中生 2020版 特地域加速加速 11130002年 (特徴語:(47.148編年) 使用 1-2022-2時期時(中)-0, 括 50.75(数1日編, 周辺)-出前数目示水水水、又和中州を数数重重、不可重要<br>月田子は444 500410 和田市市 十 州他 軍士市 編纂中生 2020版 特地域加速加速 10170037年 (特徴語:(47.148年) 使用 1-2022-1時期時(中)-0, 括 50.57(数日出編, 周辺)-出前数目示水水水、又和中州を数数重重、不可重要<br>月田子は444 500410 和田市市 十 州他 軍士市 編纂中生 2020版 特地域加速加速 10170037年 (特徴語:(47.148年) + 40.148年) + 41.1488年<br>月田子は444 500410 和田市市 + 州他 軍士市 編纂中生 2020版 教地域加速型 10170037年 (特徴語:(47.148年) + 41.1487) + 41.1487<br>月田子は444 500410 和田市市 + 州他 軍士市 編纂中生 2020版 教地域加速型 10170037年 (特徴語:(47.1487) + 41.1487) + 41.1487<br>月田子は444 500410 和田市市 + 州地 軍士市 編纂中生 2020版 教地域加速型 10170007年 (特徴語:(47.1487) + 41.1487) + 41.1487<br>月田子は444 500410 和田市市 + 111 編纂中士 2020版 教士が第二日本日日日日日日日日日日日日日日日日日日日日日日日日日日日日日日日日日日日                                                                                                    | 3 几电子设备4 500410 高职专科 三年 1                                                                                                    | 其他 军士班 普通高中生 2020级 形势与政策4 111XX000% (纯理论课公共基础课 必修课 1-2022-2 马克思主义学院 對                                                                                                    | 8690行数据出错,原因为当前数据与本次导入文档中其他数据重复,不可重复                                                         |
| 加力子磁44 500410 瀬田存時 三年 州他 写上地 範疇帯中注 2020版 粉毛線超振進工業30 1071X0122 (特美建築地(201) 2018年1-2022-226時期回中心), 首約276版出版,原因23-1時前の数目本次為入文型計判核数類重要, 不可重要<br>内田子磁44 500410 瀬田存時 三半 州他 写上地 範疇帯中注 2020版 粉毛線低空が成 071X00122 (特勝注意地(201) 2018年1-2022-21時時回中心), 首約276版出版,原因23-1時前の数目本次為入文型計判核数類重要, 不可重要<br>内田子磁44 500410 萩田存時 三半 州他 写上地 範疇帯中注 2020版 粉毛線低空が成 071X00122 (特勝注意地(201) 2018年1-2022-1時時回中心), 首約375版出版,原因23-1前前の数目本次為入文型計判核数類重要, 不可重要<br>内田子磁44 500410 萩田存時 三半 州他 写上地 範疇帯中注 2020版 約4%低空 (1011X0132 (特勝注意地(201) 2018年1-2022-1時時回中心), 首約575版制版,原因23-1前前の数目本次為入文型計判核数類重要, 不可重要<br>内田子磁44 500410 萩田存時 三半 州他 写上地 範疇帯中注 2020版 約4%低音型 (1011X0012 (特勝注意地(201) 2018年1-2022-1時時回中心), 首約575板間は,原因23-1前前数数目本次為入文型計判核数類重要, 不可重要<br>内田子磁44 500410 萩田存時 三半 州他 写上地 範疇帯中注 2020版 約4%(第1) 2022-1時時間本21) 第605行数数目版,原因23-1前前数数目本次為入文型計判核数数重要, 不可重要<br>内田子磁44 500410 萩田存時 三半 州他 写上地 範疇帯中注 2020版 行後に調査1, 7011X0132 (特別21)(特別1, 1011X0132, 1011X0132, 1011X0132, 1011X0132)<br>(日本21)(新日)(新日)(新日)(新日)(新日)(新日)(新日)(新日)(新日)(新日                                                                                                    | 1 几电子设备组 500410 高职专科 三年 1                                                                                                    | 其他 军士班 普通高中生 2020级 思想政治实践2 111XX002% (纯理论语公共基础课 必修课 1-2022-2 马克思主义学院 务                                                                                                    | 春691行数据出错,原因为当前数据与本次导入文档中其他数据重复,不可重复                                                         |
| 加力子は44 500410 和田で存在 三年 純他 東上市 面積用や生 2020版 授生現象を支加時 い711X0372 (428)活動とは2015 (428)活動 (428)、うなどの うなどが有き、2022 14時代知いやら、1 第693/788)出油風、周辺分油的数量やスペラン25日本148(数目系数 7.73)重要<br>用力子は444 500410 和田で存在 14 純色 東上市 面積用や生 2020版 数やますとない。<br>用力子は444 500410 和田で存在 14 純色 東上市 電晶用や生 2020版 数やますとない。<br>用力子は444 500410 和田で存在 14 純色 東上市 電晶用や生 2020版 数やますとない。<br>用力子は444 500410 和田で存在 14 純色 東上市 電晶用や生 2020版 数やますとない。<br>用力子は444 500410 和田で存在 14 純色 東上市 電晶用や生 2020版 数やますとない。<br>用力子は444 500410 和田で存在 14 新品の生 2020版 数やますとない。<br>日本子は444 500410 和田で存在 14 新品の生 2020版 数やますとない。<br>日本子は444 500410 和田で存在 14 新品の生 2020版 数やますとない。<br>日本子は444 500410 和田で存在 14 新品の生 2020版 14 新品の生 2020版 14 新品の生 14 新品の生 14 新品の生 14 新品の生 14 新品の生 14 新品の生 14 新品の生 14 新品の生 14 新品の生 2020版 14 新品の生 14 新品の生 14 新品の生 14 新品の生 14 新品の生 14 新品の生 2020版 14 新品の生 14 新品の生 14 14 14 14 14 14 14 14 14 14 14 14 14                                                                                                    | 5 几电子设备统 500410 高职专科 三年 4                                                                                                    | 其他 军士班 普通高中生 2020级 标准线路施工实训 1071XX012% (纯实践课业(技能) 必修课 1-2022-22维修培训中心、 / 算                                                                                                    | 暮692行数据出错,原因为当前数据与本次导入文档中其他数据重复,不可重复                                                         |
| 川田子は経緯 500410 風影で称 二年 純他 東土地 電腦機中生 2020% 数字理力形式 1/12/X013年(智能活理 2(数) 2/標準 1-2022-14時後10年)(前前位) 第694-75級出場,周辺会自動数層ホスタース2時中絶後期重要,不可重要<br>川田子は経緯 500410 風影で称 三年 純他 東土地 電腦機中生 2020% 自動数量階度 077XX0028(特部と活動と(物) 2/標準 1-2022-14時後期中小人, 1 等5957家設計場,周辺会自動数量の表示スタース2時中絶後期重要,不可重要<br>川田子は経緯 500410 風影で称 三年 純他 東土地 電腦骨小生 2020% 目前数量中生 2020% 目前数量 1/2X2/146%目前数量 5/mm - 2/mm - 2/mm + 2/mm + 2/mm                                                                                                    | 5 几电子设备统 500410 高职专科 三年 4                                                                                                    | 其他 军士班 普通高中生 2020级 燃气涡轮发动机 071XX0378 (纯理论谱业 (技能) 专业选修课1-2022-1)维修培训中心, 引 算                                                                                                    | 第693行数据出错,原因为当前数据与本次导入文档中其他数据重复,不可重复                                                         |
| 3/UH-7#88 3/UH-10 (細球等) 二十 共肥 写工11 1188年7年 2/2029、目前22時188 07/13/2003 (28:2-73至2) (28:3) 28:57 1-2022-1線が開かし, 1 20:57/158/25H1展、周辺25目前数等ススタンス2時中総数編載2, 不可重要<br>月田子容46 5/00410 高振等料 三年 発地 写工計 新語用中生 2/2029、初立後年122024 約220世紀第2 (28:3) 28:57 1-2022-1線が同かし, 1 20:57/158/25H1展、周辺25目前数等ススタンス2時中総数編載2, 不可重要<br>月田子容46 5/00410 高振等料 三年 発地 写工計 新語用中生 2/2029、12:58/157/158/25H1展、周辺25-18/158/178/25H1展、周辺25-18/158/178/25H1展、周辺25-18/158/178/25H1展、周辺25-18/158/178/25H1展、周辺25-18/158/178/25H1展、周辺25-18/158/178/25H1展、周辺25-18/158/178/25H1展、周辺25-18/158/178/25H1展、周辺25-18/158/178/25H1展、周辺25-18/158/178/25H1展<br>月田子容46 5/00410 高振等料 三年 発地 写工計 新編集中生 2/2029、自参247年2511/11/11/11/11/11/11/11/11/11/11/11/11/                                                                                                    | 7 川电子设备线 500410 高职专科 三年 1                                                                                                    | 其他 军士班 普通局中生 2020级 数字电子技术 121XX013世(地理论调业(技能) 必修课 1-2022-1川中心(创新创业 算                                                                                                    | 商694行数据出错,原因为当前数据与本次导入文档中其他数据重复,不可重复                                                         |
| 11日子2時間 300410 総合で称 二半 州地 軍工地 戦闘中学 2002 日本 地域地球地理 01/1241342 (地域地球地理 01/1241342)(地域地) 257年 1-2022-1地球地球制中心,1 数995/1数4144、原因25曲数数=3-2743-2344+地域数量2524-3345-3345-3345-3345-3345-3345-3345-                                                                                                    | 3 川电子设备线 500410 高职专科 三年 1                                                                                                    | 其他 车士班 普通局中生 2020級 目初控制原理 1071XX008(理论+实践业(技能)) 必修課 1-2022-13維修培训中心, 1 算                                                                                                    | 8695行数据出错,原因为当前数据与本次导入文档中其他数据重复,不可重复                                                         |
| 2) //世子で認識 300/110 //開始で学行、二年 2010 年上四 第回回中生 2020版 行きなどを 3 年が作用3 - 101/AAAU1E (1962)編集32/AAAUA (2022) 基金数子面 預かが行数(出版)、原因の当時数1-5人の(第人名特平凡包数(服置)、小型重要<br>月前子谷晶系 (50410) 高限符号 三年 発地 電子性 高麗海中生 2020版 税会化学 407/XX018 (1983)音业 (188) - 6/6第 1-2022-248時11-00人名 (1985)音楽は一次 (1985)音楽は一次 (1985)音楽は (1985)音楽は (1985)音楽は (1985)音楽は (1985)音楽は (1985)音楽は (1985))                                                                                                    | 9 川电子设备体 500410 高駅安科 三年 3                                                                                                    | 具他 车工班 普通局中生 2020级 航空爆散管理 U/1XX032号(短速论理业(按照)·必修束 1-2022-12爆修相则中心) 算                                                                                                    | 809b行数据出错,原因为当别数据与今次导入义验中共把数据重要,不可重要<br>#2075-1958日以终,第四头火的数据与本次导入文档中共把数据重要,不可重要             |
| 1/世子で統領 300m110 期時で学行 二年 2010 年上間 展現的中生 2020版 四金校学校新聞第109112000日(学校新建址、(2018) 2021年1-2022(学校新型100日)、 第009行教組制題、周辺の当時数量与大人行人と同性利率数数量支入分子人と同性利率数数量支入分子、2014年代数数量数量、2012度<br>1月出子設備、500111 運転存在 二年 純化 第十年 美術化 第十年 電源中止 2020版 四金校学校新聞第109112000日(学校新建址、(2018) 2021年1日)<br>1月出子設備、500111 運転存在 二年 純化 第十年 再編集中止 2020版 四金校学校新聞第109112001日(学校新建址、(2018) 2021年1日)<br>2013年12011日 第10日日 第10日日 第11日日 第11日日                                                                                                    | J70电丁120141 500410 周期支料 二年 3                                                                                                    | ※115 年上辺 再通向中生 2020版 年単体育3 1101XX0012 (地域和体気装置40年 2019年1-2022-1 基础数字部 建<br>サか 第二項 正確定かか 2020版 時かの1年 02121/0118 (地理のないかい) 205年 2020 2016時から1 5                                                                                                    | 809/17或頃四頃,房區內当期或煤与今次導入又陸中央把数据重要,不可重要                                                        |
| 1/1931/AUMAL 2017112 1時14/2911 二十 7013 年上が、東山市「東京市大学大学校開始」の12010/00112 (12750年年120221)、第二十年1202211、第二十年1202111、第二十年120211、第二十年1202111、第二十年1202111、第二十年12                                                                                                    | 1 71年71日1日 同時支持 二年 3 7日本20544 500410 高期支払 二年 1                                                                                                    | 会話 本工項 再想用中生 2020次 別は会びステ WTIAA0186 (地理応導型(次第8)) 必修束 1-2022-2弾隊増制中心、1 異<br>単位 デー採 評審室由止 2020次 四金金学会影響性1001%V0016(他会等場所)(法統約) 必然率 1-2022-1等福祉性(大学報)(子校)                                                                                                    | 8030行数据电镜,房间内当时数据与今八守八义信书关论数据重复,不可重复<br>第600行数据出程 图用先当的数据与太次导入文档中关论数据重复,不可重复                 |
| (〈〉〉) 調理必須基礎的意象 专业代表下起政策 专业元次下起政策 某种方式下起政策 具体形式下起政策 自体形式下起政策 自体无下起政策 的 … 十 1 ;                                                                                                    | 3 0 由子设备线 500410 高阳专利 二年 1                                                                                                    | ス10 キエル 再回回すエ 2020次 ロエベナス(Ample) 103100016(15大兵)(北(15)) 20下休 12022-1 目達ナ病(1424) 年<br>34位 安十杯 茶添玉由生 2020次 ロエベナス(Ample)(17)11(27)11(3)(12)25(4)(25)(4)(15)(15)(15)(15)(15)(15)(15)(15)(15)(15                                                                                                    | 9027136080038, 85273383808-34477人1377718808星展, 不可重要<br>\$700行教理出機 原因出当前教程与太次导入文档由其他教程管督 不可重管 |
|                                                                                                    | < < >>>> 課程设置基础信息表 专业代码下拉取目                                                                                                    | 展 专业层次下拉数据 学制下拉数据 境界方式下拉数据 具体形式下拉数据当"境界方式"为"现代形数体复"时 ··· 十 丨 ·                                                                                                    |                                                                                              |

3. 批量提交: 在完成某张表项数据填报时,可点击下图左边红框中小框,选择数据记录,再点击【批量提交】按钮,可将多条数据记录同时提交至"审核人"处。

|                                    | 杜文学士。      | 化卡大米尼亚生    | 日本語である         |                |                  |           |              |           | 生度现相              | = ±set | <del></del> |         |
|------------------------------------|------------|------------|----------------|----------------|------------------|-----------|--------------|-----------|-------------------|--------|-------------|---------|
| ▶ 王国高寺职业子校人 /                      | 「「赤上」      | 1F认论致结本集-  | 与官理平台          |                |                  |           |              |           | 平皮木界              | € 帮助   | 又相          | ASPRS   |
| 22 / 下载导入模板                        | · 调输入      | 企业名称 10 0  | 0 7            |                |                  |           | 30           | 新増 导入     | ●出 Ⅰ              | 地量提交   | 批量删除        | 操作说     |
| 1 基础数据表 (3)                        |            |            |                |                |                  |           | 1            |           |                   |        | ſ           | 军士管理学院场 |
| 1.3 课程(1)                          | ) 校企合作     | 表:从校企合作方式、 | 内容及成效采集本学年校    | &企合作详细信息,每个    | 个企业一行。           |           |              | -         |                   |        | C           |         |
| <ul> <li>1.3.1 课程设置表</li> </ul>    |            |            |                |                |                  |           |              | âſ        | 的武                |        | 大态 操作       |         |
| 1.4 教师 (2)                         | 🗹 企业名称 (全部 | 企业名称(全称) 💲 | ② 統一社会信用代 令    | → 本学年捐赠学校 →    | 本学年准捐赠学          | 4         | 学年在学校设立的奖学金情 | 況         |                   | 状态     |             |         |
| • 1.4.1 校内較师基本信息                   |            | 101070     |                | (⑦ 设备值 (万元)) ▼ | ⑦ 校设备值(万 ≑<br>元) | 总額 (万元) 🜲 | 设立的奖学全名称 💲   | 金額 (万元) 🌲 | <del>自计</del> (人) |        |             |         |
| <ul> <li>1.4.2 校外兼职款师基本</li> </ul> |            | 西安飞行自动控    | 12100004352044 | 100            | 80               | 0         | ~            | 0         | 0                 | • 暫存   | 详情          | 编辑 删除   |
| 2 专项数据表 (8)                        |            | 中国国际航空公    | 91110000717871 | 20             | 50               | 0         |              | 0         | 0                 | • 暂存   | 详情          | 编辑 删除   |
| 2.1 数学运行(1)                        | _          |            |                |                |                  |           |              |           |                   |        |             |         |
| 。 2.1.1 授课表                        |            |            |                |                |                  |           |              |           |                   | 共2条    | < 1         | > 15条/页 |
| 2.2 实习管理 (1)                       |            |            |                |                |                  |           |              |           |                   |        |             |         |
| <ul> <li>2.2.1 实习管理表</li> </ul>    |            |            |                |                |                  |           |              |           |                   |        |             |         |
| 2.3 数材 (1)                         |            |            |                |                |                  |           |              |           |                   |        |             |         |
| ◎ 2.3.2 教材选用表                      |            |            |                |                |                  |           |              |           |                   |        |             |         |
| 2.6 校企合作(1)                        |            |            |                |                |                  |           |              |           |                   |        |             |         |
| • 2.6.1 校企合作表                      |            |            |                |                |                  |           |              |           |                   |        |             |         |
| 2.7 学徒制人才培养(1)                     |            |            |                |                |                  |           |              |           |                   |        |             |         |
| <ul> <li>2.7.1 学徒制人才培养表</li> </ul> |            |            |                |                |                  |           |              |           |                   |        |             |         |
| 2.9 实践基地(1)                        |            |            |                |                |                  |           |              |           |                   |        |             |         |
|                                    |            |            |                |                |                  |           |              |           |                   |        |             |         |

5.数据审核情况:责任单位审核不通过,则对应数据记录将会变为"驳回"状态,需对数据进行修正,再重新提交;院部审核通过,则对应数据记录将会变为"通过"状态,且不能再被修改。若确需对数据进行修改,需联系"审核人",将需修改数据重新审核为"驳回"状态。

(二) 审核人角色

1. "审核人"登陆系统后, 主界面包括责任单位负责填报的所有表项;

 2. 若"审核人"同时具有"采集人"角色,要执行"审核人"角色任务时,请 注意切换角色;

3. "审核人"对于每张表项,均可执行"导出",对数据进行检查。

4. "审核人"对每张表项的每条数据记录,均可通过下图方式进行审核;

| 登 高职状态平台v2.0.17-年度采集 × +                                             | 2 webypp car   | n edu cn:8118/#/home/ | form-item-page |            |            |                                |            |            |        |              | v –<br>• ⊯ 4     | • ×            |
|----------------------------------------------------------------------|----------------|-----------------------|----------------|------------|------------|--------------------------------|------------|------------|--------|--------------|------------------|----------------|
| € 全国高等职业学校人                                                          | 才培养工作          | 乍状态数据采集               | 与管理平台          |            |            |                                |            |            |        | 年度采集 幕       | 動文档              | 梁潘~            |
| 2022     ✓     下载导入模板       ▼     1 基础数据表 (3)       ▼     1.3 课程 (1) | 请输入》<br>《 课程设置 | 果程名称 Q<br>表:采集各专业本学年  | Q 7            | 各课程有关信息。本词 | 長不能新増和删除,如 | 需新增和删除,需要在8                    | 加始化数据表中操作。 |            | -      | ₩            |                  | 操作说明<br>学院审核 > |
| ● 1.3.1 课程设置表<br>▼ 1.4 数师 (2)                                        |                | 专业名称 💲                | 专业代码 🌲         | 专业层次 🜲     | 学制 令       | ②培养方式。                         | ②具体形式 💲    | ⑦生源类型☆     | 年级 🌲   | 课程名称 💲       | <b>庁単核</b><br>状态 | 操作             |
| <ul> <li>1.4.1 校内教师基本信息</li> <li>1.4.2 校外兼职教师基本</li> </ul>           | ● 点击待罪         | 间核数据记录                | 430604         | 高职专科       | 三年         | 普通班                            |            | 普通高中生三校生   | 2021级  | 军事理论         | • 暫存             | 详情             |
| * 2 专项数据表 (8)                                                        |                | 航空复合材料成               | 430604         | 高职专科       | 三年         | 现代学徒制                          | 成都飞机工业 (   | 普通高中生、三校生  | 2021级  | 军事技能         | • 暂存             | 详情             |
| ▼ 2.1 較学运行 (1)                                                       |                | 航空复合材料成               | 430604         | 高职专科       | 三年         | 现代学徒制                          | 成都飞机工业 (   | 普通高中生.三校生  | 2021级  | 军事理论         | • 暫存             | 详情             |
| • 2.1.1 援课表                                                          |                | 航空复合材料成               | 430604         | 高职专科       | 三年         | 普通班                            |            | 普通高中生、三校生  | 2021级  | 军事技能         | • 智存             | 详情             |
| ▼ 2.2 实习管理 (1)                                                       |                | 建筑装饰工程技术              | 440102         | 高职专科       | 三年         | 普通班                            |            | 普通高中生、三校生  | 2021级  | 军事理论         | • <b></b> 督存     | 详情 5           |
| ◎ 2.2.1 实习管理表                                                        |                | 建筑装饰工程技术              | 440102         | 高职专科       | 三年         | 普通班                            |            | 普通高中生三校生   | 2021级  | 军事技能         | • 暂存             | 详情             |
| ▼ 2.3 較材 (1)                                                         |                | 建筑工程技术                | 440301         | 高职专科       | 三年         | 普通班                            |            | 普通高中生三校生   | 2021级  | 军事理论         | • 暂存             | 详情             |
| ◎ 2.3.2 款材选用表                                                        |                | 建筑工程技术                | 440301         | 高职专科       | 三年         | 其他                             | 高职扩招       | 社招         | 2021级  | 国防教育 (尔雅)    | • 暂存             | 详情             |
| ▼ 2.6 校企合作(1)                                                        |                | 建筑工程技术                | 440301         | 高职专科       | 三年         | 普通班                            | -          | 普通高中生.三校生  | 2021级  | 军事技能         | • 暂存             | 详情             |
| <ul> <li>2.6.1 校企合作表</li> <li>2.7 学徒制人才培养(1)</li> </ul>              |                | 建筑智能化工程               | 440404         | 高职专科       | 三年         | 普通班                            | -          | 普通高中生三校生   | 2021级  | 军事理论         | • 暂存             | 详情             |
| <ul> <li>2.7.1 学徒制人才培养表</li> </ul>                                   |                | 建物超能化工程               | 440404         | 高即春秋       | =#         | 1111年1月1日                      |            | 曾潘高山生三統生   | 202165 | 安憲技能         | • 暫存             | 详情             |
| ▼ 2.9 实践墓地(1)                                                        |                |                       |                |            |            |                                |            | 共 195条 < 1 | 2 3 4  | 5 · · · 13 > | 15条/页 > 跳至       | 页              |
|                                                                      |                |                       |                | 数          | 中华人民共和国教育  | ?部职业教育与成人教育<br>→ 弐 京ICP备150224 | 司<br>26号-6 |            |        |              |                  |                |

5. 对于"部门审核",可执行操作有"通过"和"驳回"两种。点击【通过】 按钮,对应数据将会变为"通过"状态,填报的数据会上传至"校级审核人"处, 点击【驳回】按钮,对应数据将会变为"驳回"状态。

|                                                                                                    | 82.webvpn.cap.edu.cn:8118                                                                                                    | l/#/home/form-item-page                                                                                                    | ,                                                                                                    |                                                                                                    |                                                       |                                                                                                    |                                                                                  |                                                                                                    | ~ - 0                                                                                                    |
|----------------------------------------------------------------------------------------------------|----------------------------------------------------------------------------------------------------|----------------------------------------------------------------------------------------------------|----------------------------------------------------------------------------------------------------|----------------------------------------------------------------------------------------------------|-------------------------------------------------------|----------------------------------------------------------------------------------------------------|----------------------------------------------------------------------------------|----------------------------------------------------------------------------------------------------|----------------------------------------------------------------------------------------------------|
| 1 全国高等职业学校人                                                                                                    | 才培养工作状态数                                                                                                    | 据采集与管理平台                                                                                                    | t                                                                                                    |                                                                                                    |                                                       |                                                                                                    |                                                                                  | 年度采集                                                                                                 | 帮助文档 🏾 🌒 🕷                                                                                                    |
| 2022 · 下载导入模板                                                                                                    |                                                                                                    | 0 0 7                                                                                                    |                                                                                                    |                                                                                                    | _                                                     | _                                                                                                    |                                                                                  | 导出                                                                                                   | 院部审核 操作移                                                                                                    |
| * 1基地数振奏(3)                                                                                                    | <) 课程设置表:采集各创                                                                                                    | 9业本学年课程设置情                                                                                                    | 院部审核                                                                                                    |                                                                                                    |                                                       | ×                                                                                                    |                                                                                  |                                                                                                    | 军士管理学院和                                                                                                    |
| <ul> <li>1.3.1 课程设置表</li> </ul>                                                                                                    |                                                                                                    |                                                                                                    | 审核意见:                                                                                                    |                                                                                                    |                                                       |                                                                                                    |                                                                                  | 1800 AT 10 - 5                                                                                       |                                                                                                    |
| ▼ 1.4 数师 (2)                                                                                                    | • <b>*</b> ***                                                                                                    | N. C. ATICH                                                                                                    |                                                                                                    |                                                                                                    |                                                       | 2) (E1896) (E                                                                                                    | 中限章                                                                              | WEAK -                                                                                               | 805 Sen                                                                                                    |
| <ul> <li>1.4.2 校外兼职款师基本</li> </ul>                                                                                                    | 航空复合标                                                                                                    | 384/8 430604                                                                                                    |                                                                                                    |                                                                                                    | Å                                                     | 透高中生,三校生                                                                                                    | 2021级                                                                            | 軍事理论                                                                                                 | * 留存 详述                                                                                                    |
| 2 专项数据者 (8)                                                                                                    |                                                                                                    | 19942 430604                                                                                                    |                                                                                                    |                                                                                                    |                                                       | 通同中生,三校生<br>通常中生 三校生                                                                                                    | 2021级                                                                            | 军事技能                                                                                                 | * 1177 (F1                                                                                                    |
| 2.1 数学运行(1)<br>= 2.1.1 接達素                                                                                                    | 机空发台和                                                                                                    | 784/E 430604                                                                                                    |                                                                                                    | 通过                                                                                                    | 牧田 以消                                                 | 通商中生三校生                                                                                                    | 2021级                                                                            | 軍事技能                                                                                                 | • 留存 详述                                                                                                    |
| * 22 实习管理(1)                                                                                                    |                                                                                                    | 工程技术 440102                                                                                                    | 高的全化                                                                                                    |                                                                                                    | <b>表</b> 년 -                                          | 普通高中生三校生                                                                                                    | 2021级                                                                            | 军事理论                                                                                                 | • 留存 详细                                                                                                    |
| 2.2.1 实习管理表                                                                                                    | □ 建筑硬油;                                                                                                    | 工程技术 440102                                                                                                    | 周期专科                                                                                                    | Ξ# <b>1</b>                                                                                                    | #H -                                                  | 普通商中生、三校生                                                                                                    | 2021级                                                                            | 軍事技能                                                                                                 | - 留存 (平)                                                                                                    |
| 2.3 数材(1)<br>= 2.3.2 数材选用表                                                                                                    | 12 12 12 12 12 12 12 12 12 12 12 12 12 1                                                                                                    | 星技术 440301                                                                                                    | 東記冬時                                                                                                    | Ξ# <b>H</b>                                                                                                    | <b>A</b> H -                                          | 普通商中生、三校生                                                                                                    | 2021级                                                                            | 至尊理论                                                                                                 | = 1679 SW1                                                                                                    |
| ▼ 2.6 校会合作 (1)                                                                                                    | in the second second se | 程技术 440301                                                                                                    | 萬服長料                                                                                                    | E4 3                                                                                                    |                                                       | 78 118                                                                                                    | 2021极                                                                            | 国防教育 (尔雅)                                                                                            | • 留存 详述                                                                                                    |
| = 261校企合作表                                                                                                    | 編功上<br>建筑智能(                                                                                                    | ※日日本: 440301<br>と工作業 440404                                                                                                    | 高期有料                                                                                                    | _=# #                                                                                                    | 871 ・<br>価格                                           | <b>育通用中生</b> 校生<br>普通高中生校生                                                                                                    | 2021182                                                                          | 軍争技能                                                                                                 | • 10 17 10 10 10 10 10 10 10 10 10 10 10 10 10                                                                                                    |
| <ul> <li>2.7 学徒剃人才培养(1)</li> <li>2.7.1 学徒制人才培养表</li> </ul>                                                                                                    | Termination                                                                                                    | PT19 AANANA                                                                                                    | 高田本介                                                                                                    | ===                                                                                                    | #16 .                                                 | 豊富高山生 三応生                                                                                                    | 202160                                                                           | 空東活動                                                                                                 | · 19在 注意                                                                                                    |
| ▼ 2.9 索張麗地 (1)                                                                                                    |                                                                                                    |                                                                                                    |                                                                                                    |                                                                                                    |                                                       | 共 195条 < 🚺                                                                                                    | 2 3 4                                                                            | 5 = = = 13 >                                                                                         | 15条/页 >                                                                                                    |
|                                                                                                    |                                                                                                    | _                                                                                                    | 44.00                                                                                                    | 人民共和国教育部职业教育                                                                                                    | 动人教育司                                                 | _                                                                                                    | _                                                                                | _                                                                                                    | _                                                                                                    |
|                                                                                                    |                                                                                                    |                                                                                                    |                                                                                                    | 1日月前日中心 📓 310                                                                                                    |                                                       |                                                                                                    |                                                                                  |                                                                                                    |                                                                                                    |
| ○ 高駅状态干台v2.0.17-年度采集 × +                                                                                                    |                                                                                                    |                                                                                                    |                                                                                                    |                                                                                                    |                                                       |                                                                                                    |                                                                                  |                                                                                                    | v - 0                                                                                                    |
| → C ▲ 不安全   10-108-0-18                                                                                                    | 82.webvpn.cap.edu.cn:8118                                                                                                    | l/#/home/form-item-page                                                                                                    | 2                                                                                                    |                                                                                                    |                                                       |                                                                                                    |                                                                                  |                                                                                                    | • @ \$ 0 ;                                                                                                    |
| 全国高等职业学校人:                                                                                                    | 才培养工作状态数                                                                                                    | 据采集与管理平台                                                                                                    | î                                                                                                    |                                                                                                    |                                                       |                                                                                                    |                                                                                  | 年度采集                                                                                                 | 帮助文档 🛛 🌏 🕱                                                                                                    |
| 2022 / 下载导入模板                                                                                                    | Table & and a de Reville                                                                                                    | 0 0 7                                                                                                    |                                                                                                    |                                                                                                    |                                                       |                                                                                                    |                                                                                  | 9 H                                                                                                  | ISTERIA INTE                                                                                                    |
| <ul> <li>1基础数据表 (3)</li> </ul>                                                                                                    |                                                                                                    |                                                                                                    | 的过去时,你们们还能                                                                                                    |                                                                                                    |                                                       |                                                                                                    |                                                                                  |                                                                                                    | 军士管理学院成                                                                                                    |
| * 1.3 读程(1)                                                                                                    | *####                                                                                                    | (1000) - (1000) (1000)                                                                                                    | (1) (1) (1) (1) (1) (1) (1) (1) (1) (1)                                                                                                    |                                                                                                    | ICDME +                                               | HIERO (-00) * EVOI                                                                                                    | B (dar B) ≜                                                                      | 12_+264-0 Å                                                                                          | 52. 07.00 Miles                                                                                                    |
| <ul> <li>■ 1.3.1 後代目的に回応で</li> <li>■ 1.4 数2時(2)</li> </ul>                                                                                                    | 大学生职业                                                                                                    | 王示) - Relitan                                                                                                    | 1173                                                                                                    |                                                                                                    | DBN/9 +                                               | - 2<br>- 2                                                                                                    | 019-02                                                                           | 第二王朝240 v<br>张三                                                                                      | ·提交 详                                                                                                    |
| = 1.4.1 校内較阮基本信意                                                                                                    |                                                                                                    | ≰习 C152000                                                                                                    | 1002 -                                                                                                    | ă                                                                                                    |                                                       | - 4                                                                                                    | 018-05                                                                           | 李四                                                                                                   | 四 • 院部校园 详情                                                                                                    |
| <ul> <li>1.4.2 校外兼职款师基本</li> <li>3.4.10和 (4)</li> </ul>                                                                                                    |                                                                                                    |                                                                                                    |                                                                                                    |                                                                                                    |                                                       |                                                                                                    |                                                                                  | # 2 @                                                                                                | 10条/页                                                                                                    |
| <ul> <li>2 € Jackinst (0)</li> <li>▼ 2.1 数学运行 (1)</li> </ul>                                                                                                    |                                                                                                    |                                                                                                    |                                                                                                    |                                                                                                    |                                                       |                                                                                                    |                                                                                  | ×2.4                                                                                                 |                                                                                                    |
| = 2.1.1 授课表                                                                                                    |                                                                                                    |                                                                                                    |                                                                                                    |                                                                                                    |                                                       |                                                                                                    |                                                                                  |                                                                                                    |                                                                                                    |
| 2.2 实习管理(1)                                                                                                    |                                                                                                    |                                                                                                    |                                                                                                    |                                                                                                    |                                                       |                                                                                                    |                                                                                  |                                                                                                    |                                                                                                    |
| 2.3 較材(1)                                                                                                    |                                                                                                    |                                                                                                    |                                                                                                    |                                                                                                    |                                                       |                                                                                                    |                                                                                  |                                                                                                    |                                                                                                    |
| • 2.3.2 数材选用表                                                                                                    |                                                                                                    |                                                                                                    |                                                                                                    |                                                                                                    |                                                       |                                                                                                    |                                                                                  |                                                                                                    |                                                                                                    |
| - Contractor Server                                                                                                    |                                                                                                    |                                                                                                    |                                                                                                    |                                                                                                    |                                                       |                                                                                                    |                                                                                  |                                                                                                    |                                                                                                    |
| <ul> <li>Z.6 校企合作(1)</li> <li>Z.6.1 校企合作表</li> </ul>                                                                                                    |                                                                                                    |                                                                                                    |                                                                                                    |                                                                                                    |                                                       |                                                                                                    |                                                                                  |                                                                                                    |                                                                                                    |
| <ul> <li>2.6 校企合作(1)</li> <li>2.6.1 校企合作表</li> <li>2.7 学造制人才培养(1)</li> </ul>                                                                                                    |                                                                                                    |                                                                                                    |                                                                                                    |                                                                                                    |                                                       |                                                                                                    |                                                                                  |                                                                                                    |                                                                                                    |
| <ul> <li>26校会合作(1)</li> <li>26.1校会合作表</li> <li>27.学绩制人才培养(1)</li> <li>27.1学徒制人才培养表</li> </ul>                                                                                                    |                                                                                                    |                                                                                                    |                                                                                                    |                                                                                                    |                                                       |                                                                                                    |                                                                                  |                                                                                                    |                                                                                                    |
| <ul> <li>2.6 校会合作(1)</li> <li>2.6 校会合作要</li> <li>2.7 学结制人才培养(1)</li> <li>2.7 学结制人才培养要</li> <li>2.5 实践基地(1)</li> </ul>                                                                                                    |                                                                                                    |                                                                                                    | 20<br>21                                                                                                    |                                                                                                    | 24.                                                   |                                                                                                    |                                                                                  |                                                                                                    |                                                                                                    |
| <ul> <li>2.64 经会件(1)</li> <li>2.6.1 经会合作项</li> <li>2.7 学级制人才培养(1)</li> <li>2.7.1 学级制人才培养预</li> <li>2.9 实现属地(1)</li> </ul>                                                                                                    |                                                                                                    |                                                                                                    | 49.                                                                                                    | 人民共和国教育部职业教育                                                                                                    | 回城人委育司                                                |                                                                                                    |                                                                                  |                                                                                                    |                                                                                                    |
| <ul> <li>2.6 经金合作(1)</li> <li>2.6.1 经企会作项</li> <li>2.7 学级制人才培养(1)</li> <li>2.7 学级制人才培养新</li> <li>2.0 完张飘荡(1)</li> </ul>                                                                                                    | -                                                                                                    |                                                                                                    | 中中。                                                                                                    | A.RE共和国教育部界出教育<br>新聞服務部件会 SS 前日                                                                                                    | 3成人放育司<br>音省15022426号-6                               |                                                                                                    | -                                                                                |                                                                                                    |                                                                                                    |
| <ul> <li>2.6 税金合作(1)</li> <li>2.6 税金合作項</li> <li>2.7 学校制人才培养(1)</li> <li>2.7 学校制人才培养(1)</li> <li>2.7 学校制人才培养研</li> <li>2.9 実税基地(1)</li> <li>2.9 実税基地(1)</li> <li>2.8 実税基地(1)</li> </ul>                                                                                                    | 副初始市中公点17-4度梁展                                                                                                    | × +                                                                                                    | 4949.<br>& 1919/87                                                                                                    | A.R.共和国教育部時止教育<br>1前現在80中の Source                                                                                                    | 5.成人致度可<br>分析15022426节-6                              |                                                                                                    |                                                                                  |                                                                                                    | v - 3                                                                                                    |
| <ul> <li>2.6 税金合作(1)</li> <li>2.6 税金合作項</li> <li>2.7 学校報人才培养(1)</li> <li>2.7 学校報人才培养所</li> <li>(1)</li> <li>2.9 实就基地(1)</li> <li>2.9 实就基地(1)</li> <li>※ QD 成都成年から2017 年度改成 × </li> </ul>                                                                                                    | <ul> <li>単純6年齢の2017年夏末度</li> <li>第2106年から2017年夏末度</li> <li>第2106年から2017年夏末度</li> </ul>                                                                                                    | × +<br>b///home/form-item-pag                                                                                                    | 中中,<br>教育型教育                                                                                                    | ARUHAB教育2011年3月<br>1月1日月1日日 🍧 前に                                                                                                    | 11成人教育司<br>11成人教育司<br>110224265-6                     |                                                                                                    |                                                                                  |                                                                                                    | × – ۵<br>♦ £ £ 1                                                                                                    |
| 2.6 裕业合作(1)     2.6 裕业合作策     2.7 学校報人才培养(1)     2.7 学校報人才培养(1)     2.7 学校報人才培养策     2.9 实践基地(1)     2.9 实践基地(1)     意思时达与于最少公司7-考虑承嘆 ¥      ◆     ①    ①    ①    ①    ①    ①                                                                                                    | EEMet+Photo17-EEMet<br>182webyncapeducn511<br>力培养工作状态数                                                                                                    | × +<br>#/#home/form-lisen-page<br>根来集与管理平台                                                                                                    | ाक<br>()<br>()<br>()<br>()<br>()<br>()<br>()<br>()<br>()<br>()<br>()<br>()<br>()                                                                                                    | ARUHKB教育部院社教育<br>1世界成初中心 📚 加に                                                                                                    | 33成人教/所可<br>1110222426号-6                             |                                                                                                    |                                                                                  | 年度采集                                                                                                 | v - σ<br>● ピ ☆ □<br>帮助文档                                                                                                    |
| 2.6 松島告作(1)     2.2.1 松島告作(1)     2.2.1 松島合作(1)     2.7 学校報人才培养(1)     2.7.1 学校報人才培养(1)     2.7.1 学校報人対応(1)     2.7.1 学校報人才培养(1)     2.7.1 学校報人才培养(1)     2.7.1 学校報人才培养(1)     2.7.1 学校報人才培养(1)     2.7.1 学校報人社会社会社会社会社会社会社会社会社会社会社会社会社会社会社会社会社会社会社会                                                                                                    | )<br>副約45年か2017年度回復<br>182 websyncap educes111<br>力培养工作状态数<br>消除入研究名称                                                                                                    | × +<br>/*/home/form-item-pag<br>扼聚集与管理平台                                                                                                    | 4.9.<br>%32%3<br>e                                                                                                    | А. П. И. П. И. И. И. И. И. И. И. И. И. И. И. И. И.                                                                                                    | a成人政府司<br>%1502245号-6                                 |                                                                                                    |                                                                                  | 年度来集                                                                                                 | <ul> <li>✓ - σ</li> <li>↔ 순 ☆ □</li> <li>● (2 ☆ √)</li> <li>● (2 ☆ √)</li></ul>                                                                                                    |
| 2.6 松金合作(1)     = 2.6 1 松2合作項     2.7 学校報人力培养(1)     = 2.7.1 学校報人力培养(1)     = 2.7.1 学校報人力培养等     2.9 実務運動(1)     電話林の平台以2017-名変発度 ×      ◆     ◆     ◆     本 (1)     ◆     ◆     ◆     ◆     ◆     ◆     ◆     ◆     ◆     ◆     ◆     ◆     ◆     ◆     ◆     ◆     ◆     ◆     ◆     ◆     ◆     ◆     ◆     ◆     ◆     ◆     ◆     ◆     ◆     ◆     ◆     ◆     ◆     ◆     ◆     ◆     ◆     ◆     ◆     ◆     ◆     ◆     ◆     ◆     ◆     ◆     ◆     ◆     ◆     ◆     ◆     ◆     ◆     ◆     ◆     ◆     ◆     ◆     ◆     ◆     ◆     ◆     ◆     ◆     ◆     ◆     ◆     ◆     ◆     ◆     ◆     ◆     ◆     ◆     ◆     ◆     ◆     ◆     ◆     ◆     ◆     ◆     ◆     ◆     ◆     ◆     ◆     ◆     ◆     ◆     ◆     ◆     ◆     ◆     ◆     ◆     ◆     ◆     ◆     ◆     ◆     ◆     ◆     ◆     ◆     ◆     ◆     ◆     ◆     ◆     ◆     ◆     ◆     ◆     ◆     ◆     ◆     ◆     ◆     ◆     ◆     ◆     ◆     ◆     ◆     ◆     ◆     ◆     ◆     ◆     ◆     ◆     ◆     ◆     ◆     ◆     ◆     ◆     ◆     ◆     ◆     ◆     ◆     ◆     ◆     ◆     ◆     ◆     ◆     ◆     ◆     ◆     ◆     ◆     ◆     ◆     ◆     ◆     ◆     ◆     ◆     ◆     ◆     ◆     ◆     ◆     ◆     ◆     ◆     ◆     ◆     ◆     ◆     ◆     ◆     ◆     ◆     ◆     ◆     ◆     ◆     ◆     ◆     ◆     ◆     ◆     ◆     ◆     ◆     ◆     ◆     ◆     ◆     ◆     ◆     ◆     ◆     ◆     ◆     ◆     ◆     ◆     ◆     ◆     ◆     ◆     ◆     ◆     ◆     ◆     ◆     ◆     ◆     ◆     ◆     ◆     ◆     ◆     ◆     ◆     ◆     ◆     ◆     ◆     ◆     ◆     ◆     ◆     ◆     ◆     ◆     ◆     ◆     ◆     ◆     ◆     ◆     ◆     ◆     ◆     ◆     ◆     ◆     ◆     ◆     ◆     ◆     ◆     ◆     ◆     ◆     ◆     ◆     ◆     ◆     ◆     ◆     ◆     ◆     ◆     ◆     ◆     ◆     ◆     ◆     ◆     ◆     ◆     ◆     ◆     ◆     ◆     ◆     ◆     ◆     ◆     ◆     ◆     ◆     ◆     ◆     ◆     ◆     ◆     ◆     ◆     ◆     ◆     ◆     ◆     ◆     ◆     ◆     ◆     ◆     ◆     ◆     ◆     ◆     ◆     ◆     ◆     ◆     ◆     ◆     ◆     ◆     ◆     ◆     ◆     ◆     ◆     ◆ | 電影地を手始える17-4歳年度     182 websymcapeduca511     オ培养工作状态数     第級人類常任体     ダ数技術局表: 第集学                                                                                                    | x +<br>ti//fone/form-item-pag<br>信服采集与管理平台<br>2 Q 又<br>22040点用缩足, 184171                                                                                                    | 中央<br>故府2003<br>e                                                                                                    | A (5.4 KG8秋 含水明十述) 습<br>1월 [18] (18] (19] (19] (19] (19] (19] (19] (19] (19                                                                                                    | Sat人政府司<br>新15022426号-6                               |                                                                                                    |                                                                                  | 年度采集                                                                                                 | <ul> <li>✓ - σ</li> <li>↔ 企 ☆ □</li> <li>帮助文档</li> <li>●</li> <li>●</li></ul>                                                                                                    |
| 2.6 総会作(1)     2.6 総会作(1)     2.2.6 総会作項     2.7 学磁報人才培养(1)     2.7 学磁報人才培养(1)     2.7.1 学磁報人才培养(1)     2.7 学磁報人才培养(1)     2.7 学磁報人才培养(1)     2.7 学磁報人才培养(1)     2.7 学磁報人才培养(1)     2.7 美国高徳(第四)出学校人     2.2 (2)     2.7 美国高徳(第四)出学校人     1.4.2 (2):7 美国政治基本     2.9 美国政権(1)     2.9 美国政権(1)     (     2.9 美国政権(1)                                                                                                    | <ul> <li>         電影地を午会2617年編集編<br/>1229年の2617年編集編<br/>1229年の2617年の<br/>1239年の2617年の<br/>1239年の1239年の         1239年の         1239</li></ul>                 | × +<br>身#/home/form-item-pag<br>提示:集与管理型子<br>② Q ▼<br>交数材选用情况, 提供了/<br>(全税) △ 現代式                                                                                                    | 中央<br>截有23007<br>e<br><b>合</b><br>数灯局职业数件数划库数划库数划库数划库数                                                                                                    | Алснасай дожно и до ток<br>На насалено с с ток<br>на насалено с с ток<br>в.<br>                                                                                                    | Tant 人 45 (2) Tant<br>分割 15022425 (1) - 6<br>15811日 二 |                                                                                                    | 朝 (年月) ☆                                                                         | 年度采集<br>9出<br>¥-1考550                                                                                | <ul> <li>✓ - □</li> <li>◆ ☆ ↓ □</li> <li>         帮助文档         ● ②         ● ○         ★         ■ ○         ■ ○         ■ ○         ■ ○         ■ ○         ■ ○         ■ ○         ■ ○         ■ ○         ■ ○         ■ ○         ■ ○         ■ ○         ■ ○         ■ ○         ■ ○         ■ ○         ■ ○         ■ ○         ■ ○         ■ ○         ■ ○         ■ ○         ■ ○         ■ ○         ■ ○         ■ ○         ■ ○         ■ ○         ■ ○         ■ ○         ■ ○         ■ ○         ■ ○         ■ ○         ■ ○         ■ ○         ■ ○         ■ ○         ■ ○         ■ ○         ■ ○         ■ ○         ■ ○         ■ ○         ■ ○         ■ ○         ■ ○         ■ ○         ■ ○         ■ ○         ■ ○         ■ ○         ■ ○         ■ ○         ■ ○         ■ ○         ■ ○         ■ ○         ■ ○         ■ ○         ■ ○         ■ ○         ■ ○         ■ ○         ■ ○         ■ ○         ■ ○         ■ ○         ■ ○         ■ ○         ■ ○         ■ ○         ■ ○         ■ ○         ■ ○         ■ ○         ■ ○         ■ ○         ■ ○         ■ ○         ■ ○         ■ ○         ■ ○         ■ ○         ■ ○         ■ ○         ■ ○         ■ ○         ■ ○         ■ ○         ■ ○         ■ ○         ■ ○         ■ ○         ■ ○         ■ ○         ■ ○         ■ ○         ■ ○         ■ ○&lt;</li></ul>                                                                                                    |
| 2.6 校会合作(1)     2.6 校会合作(2)     2.7 学校報人才培养(1)     2.7 学校報人才培养(1)     2.7 学校報人才培养(2)     2.7 学校報人才培养(2)     2.7 学校報人才培养(2)     2.7 学校報人才培养(2)     2.7 学校報人才培养(2)     2.7 学校報人才培养(2)     2.1 本 不安全 10-108-0-1     2.1 かどん     2.2 シン     下数得入機板     1.42 校列/展刊的資本     2 学校報送表(3)     2.11 授売者                                                                                                    | <ul> <li> 副業務総等物な2017場高減量 </li> <li> 記述修改の正確定していたのが、 </li> <li> がは決用表:実業外 </li> <li> の数は法用表:実業外 </li> <li> の数は法用表:実業外 </li> <li> の数は法用表:実業外 </li> </ul>                                                                                                    | × +<br>以#/home/form-item-pag<br>提示:集与管理型子<br>交数材选用備況, 提供了<br>(金粉) ◆ 環境性石<br>(金粉) ◆ 環境性石<br>本目1500                                                                                                    | <ul> <li>中央、<br/>教育部務で</li> <li>・</li> <li>・</li> <li>・</li> <li>・</li> <li>使用版灯を防止検討</li> <li>・</li> <li>・<td>ArcHanaettの内容部でしたの<br/>第日日本のホーム 副 3000<br/>8、<br/>全 単位正式加速的な。<br/>百日<br/>百日</td><td>158代人的(1973)<br/>19<u>11</u>1502242451-6<br/>158M号 章</td><td>田政章((金宗)) (1) (1) (1) (1) (1) (1) (1) (1) (1) (</td><td>朝(年月) 令<br/>1019-02</td><td>年度来集<br/>日本<br/>第一主地社会<br/>第二</td><td><ul> <li>✓ - □</li> <li>↔ ☆ □</li> <li>※ ☆ □</li> <li>※ ☆ □</li> <li>※ ☆</li> <li>※ ☆</li> <li>※ ☆</li> <li>※ ☆</li> <li>※ ☆</li> <li>※ ☆</li> <li>※ ☆</li> <li>※ ☆</li> <li>※ ☆</li> <li>※ ☆</li> <li>※ ☆</li> <li>※ ☆</li> <li>※ ☆</li> <li>※ ☆</li> <li>※ ☆</li> <li>※ ☆</li> </ul></td></li></ul> | ArcHanaettの内容部でしたの<br>第日日本のホーム 副 3000<br>8、<br>全 単位正式加速的な。<br>百日<br>百日                                                                                                    | 158代人的(1973)<br>19 <u>11</u> 1502242451-6<br>158M号 章  | 田政章((金宗)) (1) (1) (1) (1) (1) (1) (1) (1) (1) (                                                                                                    | 朝(年月) 令<br>1019-02                                                               | 年度来集<br>日本<br>第一主地社会<br>第二                                                                           | <ul> <li>✓ - □</li> <li>↔ ☆ □</li> <li>※ ☆ □</li> <li>※ ☆ □</li> <li>※ ☆</li> <li>※ ☆</li> <li>※ ☆</li> <li>※ ☆</li> <li>※ ☆</li> <li>※ ☆</li> <li>※ ☆</li> <li>※ ☆</li> <li>※ ☆</li> <li>※ ☆</li> <li>※ ☆</li> <li>※ ☆</li> <li>※ ☆</li> <li>※ ☆</li> <li>※ ☆</li> <li>※ ☆</li> </ul>                                                                                                    |
| <ul> <li>2.6 校会告作(1)         <ul> <li>2.6 校会合作(2)</li> <li>2.6 校会合作(2)</li> <li>2.7 学校報人式培养(1)</li> <li>2.7 学校報人式培养(2)</li> <li>2.9 学校報告(1)</li> </ul> </li> <li>2.9 学校報告(1)</li> <li>2.9 生活活動(1)</li> <li>2.9 生活動(1)</li> <li>2.9 生活動(1)</li> <li>2.9 生活動(1)</li> <li>2.0 全国高等研究生代人</li> <li>2.0 全国高等研究生代人</li> <li>2.0 全国高等研究生代人</li> <li>2.0 全国高等研究生代人</li> <li>2.0 全国高等研究生代人</li> <li>2.0 全国高等研究生代人</li> <li>2.0 全国高等研究生代人</li> <li>2.0 全国高等研究生代人</li> <li>2.0 全国高等研究生代人</li> <li>2.0 全国高等研究生代人</li> <li>2.0 素型語(1)</li> <li>2.1 近視環境(1)</li> <li>2.2 美型電纜(1)</li> <li>2.2 美型電纜(1)</li> <li>2.2 美型電纜(1)</li> </ul>                                                                                                    | 電影校を予約へな17-電気速<br>1822webryncapeduca5111<br>お能入工作大な数<br>消給入環営を除<br>・<br>数対加周表: 栄集学科<br>・<br>・<br>素写をか<br>・<br>・<br>、<br>大学生取<br>・<br>・<br>全工                                                                                                    | x +<br>////home/form-item-pag<br>信服/集-「管理/F 谷<br>変数材描用開発, 提供 7/<br>(全称) 令 環境代名<br>証拠量                                                                                                    |                                                                                                    | AJCH Kale 2010年4月<br>19日日1日の中小 〇〇 1910日<br>8.<br>〇 周辺正元1948年4<br>百<br>百<br>百                                                                                                    | 584人长州市<br>第150224295-6<br>158N€ \$                   | 田田田田 (1983) ① 単語語<br>日元 日本 (1983) ① 単語語<br>                                                                                                    | 戦(毎月) 令 (<br>1009-02 )                                                           | 年度采集<br>9-36<br>又一主戦48<br>多<br>英王<br>夏王                                                              | ローマンマン<br>日日 小 山 小 山 小<br>日日 小 山 小<br>日日 小<br>日日 小<br>日<br>日日 小<br>日<br>日<br>日<br>日<br>日<br>日<br>日<br>日<br>日<br>日                                                                                                    |
| <ul> <li>2.6 校会合作(1)             <ul> <li>2.6 校会合作(1)</li> <li>2.6 校会合作(1)</li> <li>2.7 学校報人才培养(1)</li> <li>2.7 学校報人才培养(1)</li> <li>2.7 学校報人才培养(1)</li> <li>2.7 学校報人才培养(1)</li> <li>2.9 生成温速(1)</li> <li>2.9 生成温速(1)</li> <li>2.9 生成温速(1)</li> <li>2.9 生成温速(1)</li> <li>2.9 生成温速(1)</li> <li>2.9 生成温速(1)</li> <li>2.9 生成温速(1)</li> <li>2.0 全 (1)</li> <li>2.4 大学校)/展現(1)</li> <li>2.4 大学/展現(1)</li> <li>2.4 大学/展現(1)</li> <li>2.2 生学研究(1)</li> <li>2.2 生学研究(1)</li> <li>2.2 生学研究(1)</li> <li>2.2 生学研究(1)</li> <li>2.2 生学研究(1)</li> <li>2.2 生学研究(1)</li> <li>2.2 生学研究(1)</li> <li>2.2 生学研究(1)</li> <li>2.2 主ジャジー</li> <li>2.2 単成(1)</li> <li>2.2 生学研究(1)</li> <li>2.2 生学研究(1)</li> <li>2.2 生学研究(1)</li> <li>2.2 生学研究(1)</li> <li>2.2 生学研究(1)</li> <li>2.2 生学研究(1)</li> <li>2.2 生学研究(1)</li> <li>2.2 生学研究(1)</li> <li>2.2 生学研究(1)</li> <li>2.2 単成(1)</li></ul></li></ul>                                                                                                    | BEBMは中午から2017-9星要定番<br>1829webryncapeducの部11<br>方は余工作状态数<br>/第金人提供名称<br>/第金名称<br>/末学組乳<br>・ま工                                                                                                    | x +<br>##/fhome/form-item-pag<br>信服実集与管理型子<br>金数材造用構況, 提供子/<br>(全税) 章 環境にな<br>2025年。 Aortox<br>実刊 C15200                                                                                                    | 40%<br>数有認知<br>=<br>-<br>-<br>-<br>-<br>-<br>-<br>-<br>-<br>-<br>-<br>-<br>-<br>-                                                                                                    | Алсциана принана пр<br>потелението<br>в<br>,                                                                                                    | a成人教介和<br>1622426号-6<br>158N号 \$                      | 日元湖 (余余) 2) 単浅田<br>1                                                                                                    | 朝(年月) 令 日<br>(11月) 令 日<br>(11月) 令 日<br>(11日) 〇〇〇〇〇〇〇〇〇〇〇〇〇〇〇〇〇〇〇〇〇〇〇〇〇〇〇〇〇〇〇〇〇〇〇 | 年度采集<br>第一主憲統名 ()<br>第二<br>第二<br>第二<br>第二<br>第二<br>第二<br>第二<br>第二<br>第二<br>第二                        | ・ 近 全 ① ①     ・ 10 金 元     ・ 10 金 元     ・ 10 金 元     ・ 10 金 元     ・ 10 金 元     ・ 10 金 元     ・ 10 金 元     ・ 10 金 元     ・ 10 金 元     ・ 10 金 元     ・ 10 金 元     ・ 10 金 元     ・ 10 金 元     ・ 10 金 元     ・ 10 金 元     ・ 10 金 元     ・ 10 金 元     ・ 10 金 元     ・ 10 金 元                                                                                                    |
| 2.6 校会合作(1)     2.2 校会合作項     2.2 校会合作項     2.7 学校報人才培养百     2.7 学校報人才培养百     2.9 学校報人才培养百     2.9 実施基地(1)     2.9 実施基地(1)     2.9 実施基地(1)     2.9 実施基地(1)     2.1 学校会人     2.1 安容協会会会会会会会会会会会会会会会会会会会会会会会会会会会会会会会会会会会会                                                                                                    | B 副初始于物心2017年度30月<br>B2 WebYphc2017年度30月<br>B2 WebYphc20 Podem3111<br>J 培养工作状态数<br>第個人原始名称<br>《 数数地用版: 果集学社<br>《 数数地用版: 果集学社<br>《 数数地用版: 果集学社<br>《 数数地用版: 果集学社<br>《 本 本 和<br>》 全工                                                                                                    | × +<br>///f/bone/form-item-pag<br>現形集 与 許理平子<br>② Q ▼<br>文数材技術構成, 提供了<br>(金称) 章 環境代容<br>(金称) 章 環境代<br>と定見                                                                                                    | - 4-92<br>枚月2-833<br>                                                                                                    | A (5,4 козж Эзден-Ме Э)         Элис           Элис         Элис           B         С           В         В           С         В           В         В           В         В                                                                                                    | ait人政府司<br>*h1502245年-6<br>KSNモ 0                     | 100年度(金術) (2015年)<br>- 10日<br>- 11日<br>- 11 | ■ (年月) 章<br>1019-02<br>1018-05                                                   | 年度采集 《<br>甲出<br>第一主地长名 》<br>第二<br>第四<br>末24                                                          | ・ ビー ①     ・     ・     ・     ・     ・     ・     ・     ・     ・     ・     ・     ・     ・     ・     ・     ・     ・     ・     ・     ・     ・     ・     ・     ・     ・     ・     ・     ・     ・     ・     ・     ・     ・     ・     ・     ・     ・     ・     ・     ・     ・     ・     ・     ・     ・     ・     ・     ・     ・     ・     ・     ・     ・     ・     ・     ・     ・     ・     ・     ・     ・     ・     ・     ・     ・     ・     ・     ・     ・     ・     ・     ・     ・     ・     ・     ・     ・     ・     ・     ・     ・     ・     ・     ・     ・     ・     ・     ・     ・     ・     ・     ・     ・     ・     ・     ・     ・     ・     ・     ・     ・     ・     ・     ・     ・      ・      ・      ・      ・      ・      ・      ・      ・      ・      ・      ・      ・      ・      ・      ・      ・      ・      ・      ・      ・      ・      ・      ・      ・      ・      ・      ・      ・      ・      ・      ・      ・      ・      ・      ・      ・      ・      ・      ・      ・      ・      ・      ・      ・      ・      ・      ・      ・      ・      ・      ・      ・      ・      ・      ・      ・      ・      ・      ・      ・      ・      ・      ・      ・      ・      ・      ・      ・      ・      ・      ・      ・      ・      ・      ・      ・      ・      ・      ・      ・      ・      ・      ・      ・      ・      ・      ・      ・      ・      ・      ・      ・      ・      ・      ・      ・      ・      ・      ・      ・      ・      ・      ・      ・      ・      ・      ・      ・      ・      ・      ・      ・      ・      ・      ・      ・      ・      ・      ・      ・      ・      ・      ・      ・      ・      ・      ・      ・      ・      ・      ・      ・      ・      ・      ・      ・      ・      ・      ・      ・      ・      ・      ・      ・      ・      ・      ・      ・      ・      ・      ・      ・      ・      ・      ・      ・      ・      ・      ・      ・      ・      ・      ・      ・      ・      ・      ・      ・      ・      ・      ・      ・      ・      ・      ・      ・      ・      ・      ・      ・      ・      ・      ・      ・      ・      ・      ・      ・      ・      ・      ・      ・      ・      ・      ・     ・      ・      ・      ・      ・   |
| 2.24 総合作(1)         = 2.61 総合作権         : 2.71 学品制人才培养         : 2.71 学品制人才培养         : 2.71 学品制人才培养         : 2.9 実施基地(1)         : 2.71 学品制人才培养         : 2.9 実施基地(1)         : 2.9 実施基地(1)         : 2.9 実施基地(1)         : 2.9 実施基地(1)         : 2.1 安全(10-108-0-1         : 2.1 安全(10-108-0-1          : 2.1 安全(10-108-0-1         : 2.1 安全(10-108-0-1         : 2.1 安全(10-108-0-1         : 2.1 安全(10-108-0-1         : 2.1 安全(10-108-0-1         : 2.1 安全(10-108-0-1         : 2.1 安全(10-108-0-1         : 2.1 安全(10-108-0-1         : 2.1 安全(10-108-0-1         : 2.1 安全(10-108-0-1         : 2.1 (10-108-0-1         : 2.1 (10-108-0-1         : 2.1 (10-108-0-1         : 2.1 (10-108-0-1         : 2.1 (10-108-0-1         : 2.1 (10-108-0-1         : 2.1 (10-108-0-1          : 2.1 (10-108-0-1         ))                 | 電影快き手かん317-4環惑編<br>182 webvyncapaducnö111<br>オ培养工作状态数<br>第個人環境名称<br>教材造用表:常集学社<br>東名称<br>東名称<br>土工                                                                                                    | × +<br>## <b>#</b> ##<br><b>4</b><br><b>2</b><br><b>2</b><br><b>2</b><br><b>3</b><br><b>4</b><br><b>4</b><br><b>4</b><br><b>4</b><br><b>4</b><br><b>5</b><br><b>5</b><br><b>4</b><br><b>4</b><br><b>4</b><br><b>5</b><br><b>5</b><br><b>4</b><br><b>4</b><br><b>5</b><br><b>5</b><br><b>4</b><br><b>4</b><br><b>5</b><br><b>4</b><br><b>5</b><br><b>4</b><br><b>5</b><br><b>4</b><br><b>5</b><br><b>4</b><br><b>5</b><br><b>4</b><br><b>5</b><br><b>4</b><br><b>5</b><br><b>4</b><br><b>5</b><br><b>4</b><br><b>5</b><br><b>4</b><br><b>5</b><br><b>4</b><br><b>5</b><br><b>4</b><br><b>5</b><br><b>4</b><br><b>5</b><br><b>4</b><br><b>5</b><br><b>5</b><br><b>5</b><br><b>5</b><br><b>5</b><br><b>5</b><br><b>5</b><br><b>5</b> | - 4-92<br>数月第2433<br>                                                                                                    | A. (с.). 4 (с.). 4 (с.). 4 (с.). 4 (с.). 4 (с.). 4 (с.). 4 (с.). 4 (с.). 4 (с.). 4 (с.). 4 (с.). 4 (с.). 4 (c.). 4 (c.). 4 (        |                                                       | 1000年2(19年3) 章 1000日<br>- 1001日<br>- 1001                                                                                                    | 朝(年月) 令<br>12019-02 2 1<br>12018-05                                              | 年度采集<br>(9川)<br>第一主戦時名 (<br>第三<br>第回<br>来2名                                                          | ・ ピ 全 □     ・     ・     ・     ・     ・     ・     ・     ・     ・     ・     ・     ・     ・     ・     ・     ・     ・     ・     ・     ・     ・     ・     ・     ・     ・     ・     ・     ・     ・     ・     ・     ・     ・     ・     ・     ・     ・     ・     ・     ・     ・     ・     ・     ・     ・     ・     ・     ・     ・     ・     ・     ・     ・     ・     ・     ・     ・     ・     ・     ・     ・     ・     ・     ・     ・     ・     ・     ・     ・     ・     ・     ・     ・     ・     ・     ・     ・     ・     ・     ・     ・     ・     ・     ・     ・     ・     ・     ・     ・     ・     ・     ・     ・     ・     ・     ・     ・     ・     ・     ・     ・     ・     ・     ・     ・     ・     ・     ・     ・     ・     ・     ・     ・     ・     ・     ・     ・     ・     ・     ・     ・     ・     ・     ・     ・     ・     ・     ・     ・     ・     ・     ・     ・     ・     ・     ・     ・     ・     ・     ・     ・     ・     ・     ・     ・     ・     ・     ・     ・     ・      ・     ・     ・     ・     ・     ・     ・     ・     ・     ・     ・     ・     ・     ・     ・     ・     ・     ・     ・     ・     ・     ・     ・     ・     ・     ・     ・     ・     ・     ・     ・     ・     ・     ・     ・     ・     ・     ・     ・     ・     ・     ・     ・     ・     ・     ・     ・     ・     ・     ・     ・     ・     ・     ・     ・     ・     ・     ・     ・     ・     ・     ・     ・     ・     ・     ・     ・     ・     ・     ・     ・     ・     ・     ・     ・     ・     ・     ・     ・     ・     ・     ・     ・     ・     ・     ・     ・     ・     ・     ・     ・     ・     ・     ・     ・     ・     ・     ・     ・     ・     ・     ・     ・     ・     ・     ・     ・     ・     ・     ・     ・     ・     ・     ・     ・     ・     ・     ・     ・     ・     ・     ・     ・     ・     ・     ・     ・     ・     ・     ・     ・     ・     ・     ・     ・     ・     ・     ・     ・     ・     ・     ・     ・     ・     ・     ・     ・     ・     ・     ・     ・     ・     ・     ・     ・     ・     ・     ・     ・     ・     ・     ・     ・     ・     ・     ・     ・     ・     ・     ・     ・     ・     ・     ・     ・     ・     ・     ・     ・     ・     ・     ・     ・     ・     ・      ・     ・     ・ |
| <ul> <li>2.6 校会会作(1)         <ul> <li>2.6 校会会作(1)</li> <li>2.6 校会会作項</li> </ul> </li> <li>2.7 学品制人才培养(1)</li> <li>2.7 学品制人才培养(1)</li> <li>2.7 学品制人才培养(1)</li> <li>2.5 実活運通(1)</li> <li>2.5 実活運通(1)</li> <li>2.6 安全目高徳等职业学校人</li> <li>2.6 安全目高徳等职业学校人</li> <li>2.0 学 (2)</li> <li>下数号入機板</li> <li>2.4 校学報知的項目本、</li> <li>2.4 校学報知的項目本、</li> <li>2.4 校学報知的項目本、</li> <li>2.4 校学報知的項目本、</li> <li>2.4 校学報知的項目本、</li> <li>2.4 校学報知的項目本、</li> <li>2.4 校学報知時(1)</li> <li>2.2 実习管理(1)</li> <li>2.2 実习管理(1)</li> <li>2.2 政労管理(1)</li> <li>2.2 政労運用表</li> <li>2.5 校会合作(1)</li> <li>2.6 社会合作地</li> <li>2.7 学品制人才培养(1)</li> </ul>                                                                                                    | <ul> <li>         ・</li> <li>         ・</li> <li></li></ul>                                                                                                    | × +<br>泉#Jhome/form-item-pag<br>提供:X:集与管理型子<br>全裁材造用備况,提供子<br>(全称) 章 環境代益<br>違注量 A01000<br>案习 C152000                                                                                                    | 中央<br>数月32037<br>                                                                                                    | A. (с.) 4 сень 2 (с.) 5 (с.)<br>В 198 (с.) 5 (с.) 5 (с.)<br>В 198 (с.) 5 (с.) 5 (с.)<br>В 198 (с.) 5 (с.) 5 (с.) 5 (с.)<br>В 198 (с.) 5 (с.) 5 (с.) 5 (с.) 5 (с.) 5 (с.) 5 (с.) 5 (с.) 5 (с.) 5 (с.) 5 (c.) 5 (c.) | 10年人校行用<br>1月10日22425号-6<br>15日N号 0                   | 日本3日<br>日本3日<br>日本3日<br>日本3日<br>日本3日<br>日本3日<br>日本3日<br>日本3日                                                                                                    | NI (00.9.) \$<br>2019-02<br>2018-05                                              | <b>年度采集</b><br>日本<br>第一主戦地名 <sup>2</sup><br>第二<br>第二<br>第二<br>第二<br>第二<br>第二<br>第二<br>第二<br>第二<br>第二 | >         -         -         -         -         -         -         -         -         -         -         -         -         -         -         -         -         -         -         -         -         -         -         -         -         -         -         -         -         -         -         -         -         -         -         -         -         -         -         -         -         -         -         -         -         -         -         -         -         -         -         -         -         -         -         -         -         -         -         -         -         -         -         -         -         -         -         -         -         -         -         -         -         -         -         -         -         -         -         -         -         -         -         -         -         -         -         -         -         -         -         -         -         -         -         -         -         -         -         -         -         -         -         -         -         -         -                                                                                                    |
| <ul> <li>2.6 校会会作(1)             <ul> <li>2.6 校会会作(1)</li> <li>2.6 校会会作項</li> <li>2.7 学校報人力培养(1)</li> <li>2.7 学校報人力培养(1)</li> <li>2.7 学校報人力培养(1)</li> <li>2.7 学校報人力培养(1)</li> <li>2.7 学校報人力培养(1)</li> <li>2.6 校会会(1)</li> <li>4.6 校内(1)</li> <li>2.7 学校報人力培养(1)</li> <li>2.6 校会会(1)</li> <li>4.6 校内(1)</li> <li>2.6 校会会(1)</li> <li>4.6 校内(1)</li> <li>2.1 が 規模板</li> <li>2.1 が 規模板</li> <li>2.2 成功管理(1)</li> <li>2.2 成功管理(1)</li> <li>2.2 成功管理(1)</li> <li>2.2 成功管理(1)</li> <li>2.2 成功管理(1)</li> <li>2.2 成功管理(1)</li> <li>2.2 総会会(1)</li> <li>2.2 教材(1)</li> <li>2.2 総会会(1)</li> <li>2.6 総会会(1)</li> <li>2.6 社会会(1)</li></ul></li></ul>                                                                                                    | <ul> <li>         電防地を干払っな17-4星楽星         <ul> <li>                  日本のなり、「日本のなり、「日本のなり」</li></ul></li></ul>                                                                                                    | × +<br>以#/home/form-item-pag<br>提示:集与管理型子<br>全酸材法用備完,提供了<br>(金珍) ◆ 課程代名<br>加速量。 A011XX<br>生型型 C152XX                                                                                                    | 4-40<br>成月37937<br>                                                                                                    | A. (C. ) 400 (M × 10 (M × 10        | 1000 Å 460 (201<br>1010 2242 541) - 4<br>ISBN ⊕ ↓     | 田原単位(金和) 今 (明治)<br>                                                                                                    | 輯 (毎月) ↓ ↓                                                                       | 年度来集<br>日本<br>第一主地社会 (<br>第二<br>第二<br>第二<br>第二<br>第二<br>第二<br>第二<br>第二<br>第二<br>第二                   | > → → →     →     →     →     →     →     →     →     →     →     →     →     →     →     →     →     →     →     →     →     →     →     →     →     →     →     →     →     →     →     →     →     →     →     →     →     →     →     →     →     →     →     →     →     →     →     →     →     →     →     →     →     →     →     →     →     →     →     →     →     →     →     →     →     →     →     →     →     →     →     →     →     →     →     →     →     →     →     →     →     →     →     →     →     →     →     →     →     →     →     →     →     →     →     →     →     →     →     →     →     →     →     →     →     →     →     →     →     →     →     →     →     →     →     →     →     →     →     →     →     →     →     →     →     →     →     →     →     →     →     →     →     →     →     →                                                                                                        |
| <ul> <li>2.6 校会会作(1)             <ul> <li>2.6 校会会作(1)</li> <li>2.6 校会会作項</li> <li>2.7 学磁報人才培养(1)</li> <li>2.7 学磁報人才培养(1)</li> <li>2.7 学磁報人才培养(1)</li> <li>2.8 英雄選進(1)</li> <li>2.8 英雄認道(1)</li> <li>2.9 英雄認道(1)</li> <li>2.9 英雄認道(1)</li> <li>2.9 英雄認道(1)</li> <li>2.9 英雄認道(1)</li> <li>2.9 英雄認道(1)</li> <li>2.9 英雄認道(1)</li> <li>2.9 英雄認道(1)</li> <li>2.9 英雄語(1)</li> <li>2.2 英ジ環理選(1)</li> <li>2.2 美ジ環理選(1)</li> <li>2.2 美ジョ (1)</li> <li>2.2 美ジョ (1)</li> <li>2.2 美ジョ (1)</li> <li>2.2 美ジョ (1)</li> <li>2.2 大ジ 電磁(人才培养(1))</li> <li>2.6 校会合作地</li> <li>2.7 学磁線人才培养(1)</li> <li>2.1 学磁線人才培养(1)</li> <li>2.1 学磁線人才培养(1)</li> <li>2.1 学磁線人才培养(1)</li> <li>2.1 学磁線人才培养(1)</li> <li>2.1 学数磁域人才培养(1)</li></ul></li></ul>                                                                                                    | <ul> <li> この時代の中心の時間</li> <li> この時代の中心の時間</li> <li> この時代の中心の時間</li> <li> の時代の中心の時間</li> <li> の時代の中心の時間</li> <li> の時代の中心の時代の中心の時代の中心の時間</li> <li> の時代の中心の中心の時代の中心の時代の中心の中心の中心の中心の中心の中心の中心の中心の中心の中心の中心の中心の中心の</li></ul>                                                                                                    | × +<br>3/#/home/form-item-pag<br>提示 集 与管理 平台<br>交数材造用構況, 提出了<br>(金称) 章 環境代名<br>主芝星。 A01525<br>東河 C15255                                                                                                    | 中央<br>数月部数11<br>                                                                                                    | A. (C. H. (G. H. (G. H. (G. (G. (G. (G. (G. (G. (G. (G. (G. (G                                                                                                    | Saft A 46/070<br>150N€ \$                             | 15次部 (金宗) 26 (宗会) 26 (10 (10 (10 (10 (10 (10 (10 (10 (10 (10                                                                                                    | 朝(年月) ↓ 日<br>1019-02 日<br>1018-05                                                | 年度来集                                                                                                 | <ul> <li>→</li></ul>                                                                                                    |
| <ul> <li>2.6 松島合作(1) <ul> <li>2.6 松島合作(1)</li> <li>2.6 松島合作(1)</li> <li>2.7 学校報人大培养(1)</li> <li>2.7 学校報人大培养(1)</li> <li>2.7 学校報人大培养(1)</li> </ul> </li> <li>2.6 松島合作(1)</li> <li>2.6 松島小園田内山田、 <ul> <li>2.8 学校市(1)</li> <li>2.9 学校報道(1)</li> <li>2.1 秋学県(1)</li> <li>2.1 秋学県(1)</li> <li>2.1 秋学県(1)</li> <li>2.1 秋学県(1)</li> <li>2.1 秋学県(1)</li> <li>2.1 秋学県(1)</li> <li>2.1 秋学県(1)</li> <li>2.1 秋学県(1)</li> <li>2.1 秋学県(1)</li> <li>2.1 秋学県(1)</li> <li>2.1 秋学県(1)</li> <li>2.1 秋学県(1)</li> <li>2.1 秋谷(1)</li> <li>2.6 松島合作(1)</li> <li>2.6 松島合作(1)</li> <li>2.1 学校報人大培养(1)</li> <li>2.1 学校報人大培养(1)</li> <li>2.2 学校編人大培养(1)</li> <li>2.2 学校講員(1)</li> <li>2.2 学校講員(1)</li> <li>2.2 学校講員(1)</li> <li>2.2 学校講員(1)</li> <li>2.2 学校講員(1)</li> <li>2.1 学校県人大培养(1)</li> <li>2.1 学校県秋人大培养(1)</li> <li>2.1 学校県秋人大培养(1)</li> <li>2.1 学校県秋人大培养(1)</li> <li>2.1 学校県秋人大培养(1)</li> <li>2.1 学校県秋人大培养(1)</li> <li>2.1 学校県秋人大培养(1)</li> <li>2.1 学校県秋人大培养(1)</li> <li>2.1 学校県八古佐美(1)</li> </ul> </li> </ul>                                                                                                    | <ul> <li>副時代年刊の2017年夏3編</li> <li>自然代生刊の2017年夏3編</li> <li>力培売工作状态数</li> <li>(新設入環院名称)</li> <li>(新設入環院名称)</li> <li>(本工</li> </ul>                                                                                                    | × +<br>)#/home/form-item-pag<br>提果集与管理平台<br>交数材地用備況,提供了<br>(金称) 令 環理代名<br>設置二 A011XX<br>素习 C15200                                                                                                    | 中央<br>数 (1999)<br>                                                                                                    | A.FC.H.TOSHK.用加熱比較。用<br>THE THE SET → ● ●                                                                                                    | 158N © ¢                                              | 日次郎 (余余) 2) ● 第3世<br>1                                                                                                    | NI (42,7) \$ 1000-02<br>1009-02<br>1008-05                                       | 年度来集<br>第一主戦地名<br>第二<br>第二<br>第二<br>第二<br>第二<br>第二                                                   | → ピ ☆ □<br>日前の文档<br>単一<br>・<br>に<br>二<br>一<br>一<br>一<br>一<br>一<br>一<br>一<br>一<br>一<br>一<br>一<br>一<br>一                                                                                                    |
| <ul> <li>2.6 校会合作(1)         <ul> <li>2.6 校会合作(2)</li> <li>2.7.1 学会報人力培养者</li> <li>2.7.1 学会報人力培养者</li> <li>2.9 学会報人力培养者</li> <li>2.9 学会報人力培养者</li> <li>2.9 学会報告報告(1)</li> </ul> </li> <li>2.9 主義基地(1)</li> <li>2.9 主義基地(1)</li> <li>2.9 主義基地(1)</li> <li>2.9 主人社会合作(2)</li> <li>2.1.1 授課者(1)</li> <ul> <li>2.2.3 教育(1)</li> <li>2.2.3 教育(1)</li> <li>2.2.3 教育(1)</li> <li>2.2.3 教育(1)</li> <li>2.2.3 教育(1)</li> <li>2.2.5 教育建築(1)</li> <li>2.2.5 教育建築(1)</li> <li>2.2.5 教育建築(1)</li> <li>2.2.5 教育建築(1)</li> <li>2.2.5 教育建築(1)</li> <li>2.2.5 教育教術局報報</li> <li>2.1.5 校売教術局報報(1)</li> <li>2.1.5 校売教術局報報(1)</li> <li>2.1.5 校売教術局報報</li> </ul> </ul>                                                                                                    | <ul> <li>副時代寺市ら2017-第三次編</li> <li>副記(中世の)のの前目目</li> <li>力培养工作状态数</li> <li>(一) 大学単約</li> <li>(一) 大学単約</li> <li>(二) 大学単約</li> <li>(二) 太子単約</li> <li>(二) 太子単約</li> <li>(二) 太子単約</li> </ul>                                                                                                    | x +<br>##/home/form-item-pag<br>信架集与管理平台<br>文教材描曲開発, 提供了<br>(全称) 令 運程代名<br>加盟二 A011XX<br>素习 C152XX                                                                                                    | 44%<br>数 632%77<br>・<br>・<br>数 41局职业教育教材序教材信任<br>5 章 使用版材名所教材序教材信任<br>5 章 使用版材名所教材序教材信任<br>5 章 使用版材名所教材序教材信任<br>5 章 である<br>5 章 である<br>5 章<br>5 章<br>5 章 である<br>5 章<br>5 章<br>5 章<br>5 章<br>5 章<br>5 章<br>5 章<br>5 章                                                                                                    | A.FCH.KabK.向加N.Lak.向<br>NFEINSON-0 ② mcc<br>書。<br>章 通道正式出版税所介<br>酒道<br>酒道                                                                                                    | ISBA & 校府和<br>注1002242455-6                           | 10歳年(2余) (26歳) (16歳) (16歳) (16歳) (16歳) (16歳) (16歳) (16歳) (16歳) (16歳) (16歳) (16歳) (16歳) (16歳) (166) (166) (1                                                                                                    | 朝(年月) ↓ 4<br>1009-02 4                                                           | 年度采集<br>9-世<br>製-主戦地名 0<br>発<br>-<br>東コ<br>-<br>共 2 5                                                |                                                                                                    |
| <ul> <li>2.6 校会合作(1)             <ul> <li>2.6 校会合作(1)</li> <li>2.6 校会合作(1)</li> <li>2.7 学业報人式培养(1)</li> <li>2.7 学业報人式培养(1)</li> <li>2.7 学业報人式培养(1)</li> <li>2.7 学业報人式培养(1)</li> <li>2.9 学业報告(1)</li> <li>2.9 学业報告(1)</li> <li>2.9 学业報告(1)</li> <li>2.9 学业</li> <li>2.9 学业</li> <li>2.9 学业</li> <li>2.9 学业</li> <li>2.9 学业</li> <li>2.9 学业</li> <li>2.9 学业</li> <li>2.9 学业</li> <li>2.9 学业</li> <li>2.9 学业</li> <li>2.9 学业</li> <li>2.9 学业</li> <li>2.9 学业</li> <li>2.9 学业</li> <li>2.11 授売</li> <li>2.2 学业</li> <li>2.2 単数</li> <li>2.11 授売</li> <li>2.2 単数</li> <li>2.11 授売</li> <li>2.2 単数</li> <li>2.2 単数</li> <li>2.11 授売</li> <li>2.2 単数</li> <li>2.2 単数</li> <li>2.11 授売</li> <li>2.2 単数</li> <li>2.11 授売</li> <li>2.2 単数</li> <li>2.11 授売</li> <li>2.2 単数</li> <li>2.11 授売</li></ul></li></ul>                                                                                                    | 2) 国际総手物-0.0.17-編集編<br>162.webryn.cap.edu.on5111<br>方培养工作状态数<br>(新治人環境名称<br>・ 大学生物<br>・ 大学生物<br>・ 全工                                                                                                    | x +<br>///fhome/form-item-pag<br>信要集5音理平台<br>文教材地用備況, 提供了<br>(全称) 章 環境15<br>222月 A0110X<br>実习 C1520X                                                                                                    | 49%<br>米ロングロー<br>を<br>本<br>数材相能社教育教材序教材体数<br>数材相能社教育教材序教材体数<br>20173 -<br>2002 -                                                                                                    | A.FCHAGHZが2018044月<br>1978年1日1日1日<br>8.<br>① 周辺IECUMARN ①<br>西<br>西<br>西                                                                                                    | ISBNE \$                                              | 日八郎                                                                                                    | 朝(年月) (中月)<br>2019-02<br>2018-05                                                 | <b>年度采集</b><br>(日本)<br>第二主戦戦名 0<br>第二<br>第二<br>第二<br>第二<br>第二<br>第二<br>第二<br>第二<br>第二<br>第二          |                                                                                                    |

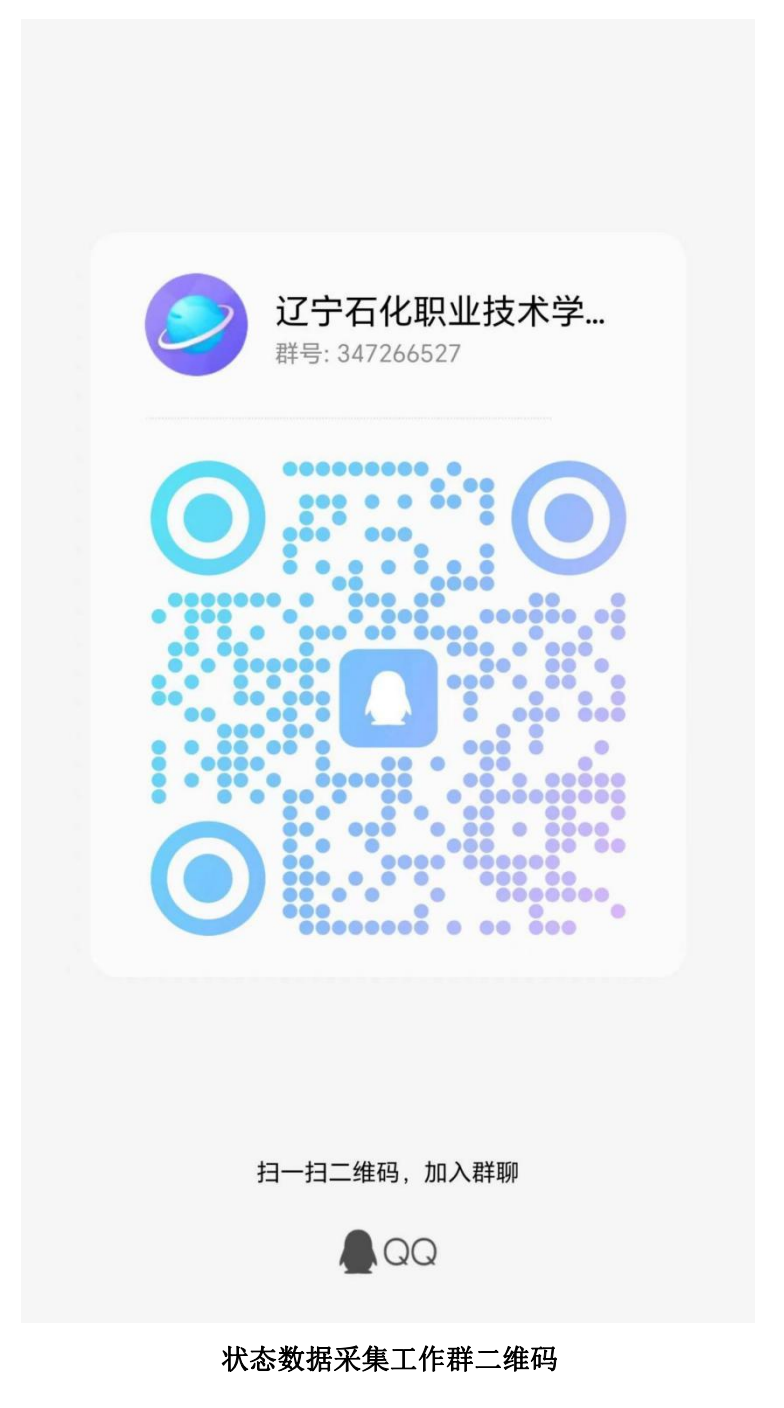